RUJUKAN: MSSB/UM/eLESEN

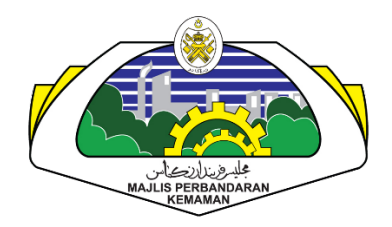

# **MANUAL PENGGUNA SISTEM**

## SISTEM e-LESEN

| NAMA AGENSI    | : | MAJLIS PERBANDARAN KEMAMAN |
|----------------|---|----------------------------|
| CAPAIAN        | : | ORANG AWAM / PEMOHON       |
| TARIKH DOKUMEN | : | 18/09/2024                 |
| VERSI DOKUMEN  | : | 1.0                        |

## KANDUNGAN

| KA  | NDUI | NGAN                            | i  |
|-----|------|---------------------------------|----|
| SEI | NARA | AI GAMBARAJAH                   | ii |
| 1.  | Α    | RAHAN PENGGUNAAN SISTEM         | 1  |
|     | 1.1  | Pendaftaran Akaun               | 1  |
|     | 1    | .1.1 Daftar Akaun dan Log Masuk | 1  |
|     | 1.2  | Daftar Permohonan Lesen         | 5  |
|     | 1.3  | Daftar Permohonan Permit        | 14 |
|     | 1.4  | Senarai Permohonan              | 24 |
|     | 1.5  | Dashboard                       | 29 |
|     | 1.6  | Pembaharuan Lesen               | 33 |
|     | 1.7  | Bayaran Online                  | 36 |

## SENARAI GAMBARAJAH

| Rajah 1: Paparan Utama Sistem e-Lesen                                     | 1  |
|---------------------------------------------------------------------------|----|
| Rajah 2: Paparan Daftar Akaun                                             | 2  |
| Rajah 3: Paparan Pengesahan Emel Pendaftaran Akaun                        | 2  |
| Rajah 4: Paparan Pengesahan E-mail                                        |    |
| Rajah 5: Paparan Kemaskini Maklumat Pemohon                               | 4  |
| Rajah 6: Paparan setelah Log Masuk Sistem                                 | 5  |
| Rajah 7: Paparan Memohon Lesen                                            | 6  |
| Rajah 8: Paparan Mengisi Maklumat Premis                                  | 7  |
| Rajah 9: Paparan Pemberitahuan Papan Iklan Belum Ditambah                 |    |
| Rajah 10: Paparan Senarai Maklumat Tambahan Aktviti                       |    |
| Rajah 11: Paparan Mengisi Tambahan Aktviti                                | 9  |
| Rajah 12: Paparan Senarai Semak                                           | 10 |
| Rajah 13: Paparan Muat Naik Lampiran                                      | 11 |
| Rajah 14: Paparan Bayaran Wang Proses                                     | 11 |
| Rajah 15: Paparan Bayaran Wang Proses                                     | 12 |
| Rajah 16: Paparan Pengesahan Maklumat Permohonan                          | 12 |
| Rajah 17: Paparan Permohonan Berjaya Dihantar                             | 13 |
| Rajah 18: Paparan Senarai Permohonan                                      | 13 |
| Rajah 19: Paparan setelah Log Masuk Sistem                                |    |
| Rajah 20: Paparan Syarat Am Permit                                        | 15 |
| Rajah 21: Paparan Mengisi Maklumat Premis                                 | 16 |
| Rajah 22: Paparan Maklumat Premis dan Aktiviti Perniagaan yang Direkodkan | 17 |
| Rajah 23: Paparan Senarai Maklumat Tambahan Aktiviti                      |    |
| Rajah 24: Paparan Kemaskini Maklumat Aktiviti                             |    |
| Rajah 25: Paparan Tambah Pembantu                                         | 19 |
| Rajah 26: Paparan Maklumat Aktiviti yang Berjaya Direkodkan               | 19 |
| Rajah 27: Paparan Maklumat Tambahan Aktiviti yang Berjaya Dikemaskini     | 20 |
| Rajah 28: Paparan Senarai Semak                                           | 20 |
| Rajah 29: Paparan Muat Naik Lampiran                                      | 21 |
| Rajah 30: Paparan Berjaya Muat Naik Lampiran                              | 21 |
| Rajah 31: Paparan Bayaran Wang Proses                                     | 22 |
| Rajah 32: Paparan Bayar Wang Proses                                       | 22 |
| Rajah 33: Paparan Pengesahan Maklumat Permohonan                          | 23 |
| Rajah 34: Paparan Permohonan Berjaya Dihantar                             | 23 |
| Rajah 35: Paparan Senarai Permohonan Permit                               |    |
| Rajah 36: Paparan Senarai Permohonan                                      |    |
| Rajah 37: Paparan Kemaskini Permohonan Lesen                              | 25 |
| Rajah 38: Paparan Hantar Semula Permohonan                                | 25 |
| Rajah 39: Paparan Senarai Permohonan                                      |    |
| Rajah 40: Paparan Mohon Rayuan                                            |    |
| Rajah 41: Paparan Senarai Permohonan                                      | 27 |
| Rajah 42: Paparan Syarat Lesen                                            | 27 |
| Rajah 43: Paparan Perincian Bayaran Lesen                                 |    |
| Rajah 44: Paparan Berjaya Pembayaran Lesen                                | 28 |

| Rajah 4 | 5: Paparan Senarai Lesen                           | <u>29</u> |
|---------|----------------------------------------------------|-----------|
| Rajah 4 | 6: Paparan Dashboard Pemohon                       | 29        |
| Rajah 4 | 7: Paparan Senarai Lesen                           | 30        |
| Rajah 4 | 8: Paparan Lesen                                   | 30        |
| Rajah 4 | 9: Paparan Transaksi Berjaya                       | 31        |
| Rajah 5 | 0: Paparan Halaman Utama Sistem (Pemohon)          | 31        |
| Rajah 5 | 1: Paparan Senarai Bayaran Atas Talian             | 32        |
| Rajah 5 | 2: Paparan Senarai Lesen                           | 33        |
| Rajah 5 | 3: Paparan Pembaharuan Lesen                       | 33        |
| Rajah 5 | 4: Paparan Pengesahan Tindakan Pembaharuan         | 34        |
| Rajah 5 | 5: Paparan Maklumat Bayaran                        | 34        |
| Rajah 5 | 6: Paparan Transaksi Bayaran                       | 35        |
| Rajah 5 | 7: Paparan Utama Sistem Elesen                     | 36        |
| Rajah 5 | 8: Paparan Senarai Permohonan                      | 37        |
| Rajah 5 | 9: Paparan bersetuju dengan syarat yang dinyatakan | 37        |
| Rajah 6 | 0: Paparan Maklumat Bayaran                        | 38        |
| Rajah 6 | 1: Paparan Pembayaran Melalui MPKPAY               | 38        |
| Rajah 6 | 2: Paparan Log Masuk Akaun Bank                    | 39        |
| Rajah 6 | 3: Paparan Pemilihan Jenis Akaun                   | 39        |
| Rajah 6 | 4: Paparan Transaksi Pembayaran                    | 10        |
| Rajah 6 | 5: Status Transaksi Pembayaran                     | 10        |
| Rajah 6 | 6: Paparan Senarai Bayaran                         | 11        |
| Rajah 6 | 7: Paparan Maklumat Transaksi Bayaran              | 11        |
|         |                                                    |           |

#### 1. ARAHAN PENGGUNAAN SISTEM

## 1.1 Pendaftaran Akaun

## 1.1.1 Daftar Akaun dan Log Masuk

- Akses Sistem e-Lesen.
- Rajah di bawah merupakan paparan utama sistem e-Lesen. •

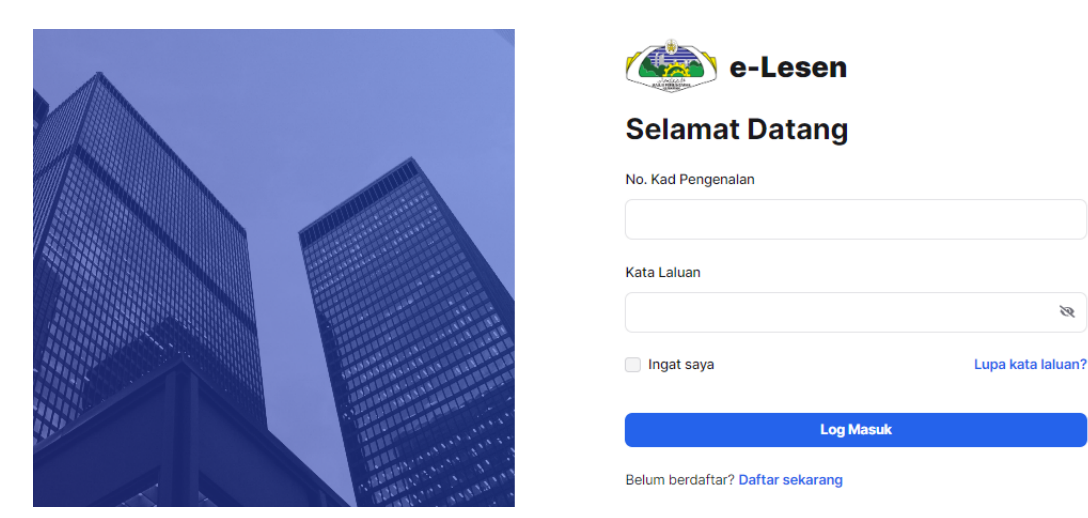

#### Rajah 1: Paparan Utama Sistem e-Lesen

3

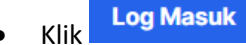

untuk log masuk ke sistem.

- Sila klik pautan Daftar sekarang untuk daftar akaun sebagai pengguna sistem.
- Klik Lupa kata laluan? untuk set semula kata laluan.

• Rajah di bawah memaparkan paparan daftar akaun.

|         |                           | 👍 e-Lesen                           |   |
|---------|---------------------------|-------------------------------------|---|
|         |                           | Daftar Akaun                        |   |
|         |                           | Nama Penuh *                        |   |
|         |                           |                                     |   |
|         |                           | No. Kad Pengenalan *                |   |
|         |                           | E-mel*                              |   |
|         |                           | Kata Laluan "                       |   |
|         |                           |                                     | R |
| 360 ··· |                           | Pengesahan Kata Laluan *            |   |
|         | Contraction of the second |                                     | R |
|         | Canal                     | Daftar Akaun                        |   |
|         | a hann                    | Telah berdaftar? Log masuk sekarang |   |

Rajah 2: Paparan Daftar Akaun

- Masukkan maklumat yang diperlukan untuk daftar akaun.
- Seterusnya Daftar Akaun
- Rajah di bawah memaparkan paparan mesej bagi pengesahan pendaftaran akaun melalui emel.

| 🍅 e-Lesen |                                                                                                    | F |
|-----------|----------------------------------------------------------------------------------------------------|---|
|           |                                                                                                    |   |
|           |                                                                                                    |   |
|           | Sankan E-mei Anda                                                                                                    |   |
|           | E-mel pengesahan telah dihantar ke alamat e-mel anda iaitu xoxodah741@javnoi.com<br>Sila semak e-mel anda dan klik pautan yang disediakan dalam e-mel bagi melengkapkan<br>pendaftaran akaun anda. |   |
|           | Sekiranya anda tidak menerima sebarang e-mel atau e-mel telah tamat tempoh, sila<br>klik butang <b>"Hantar Semula E-mel</b> "                                                                      |   |
|           | Hantar Semula E-mel                                                                                                    |   |
| _         | Kemaskini Profil Log Keluar                                                                                                    |   |

Rajah 3: Paparan Pengesahan Emel Pendaftaran Akaun

• Sila sahkan emel pendaftaran pada emel dengan klik pautan yang disediakan dalam emel bagi melengkapkan pendaftaran akaun.

• Rajah di bawah menunjukkan paparan untuk pengesahan email untuk pendaftaran akaun.

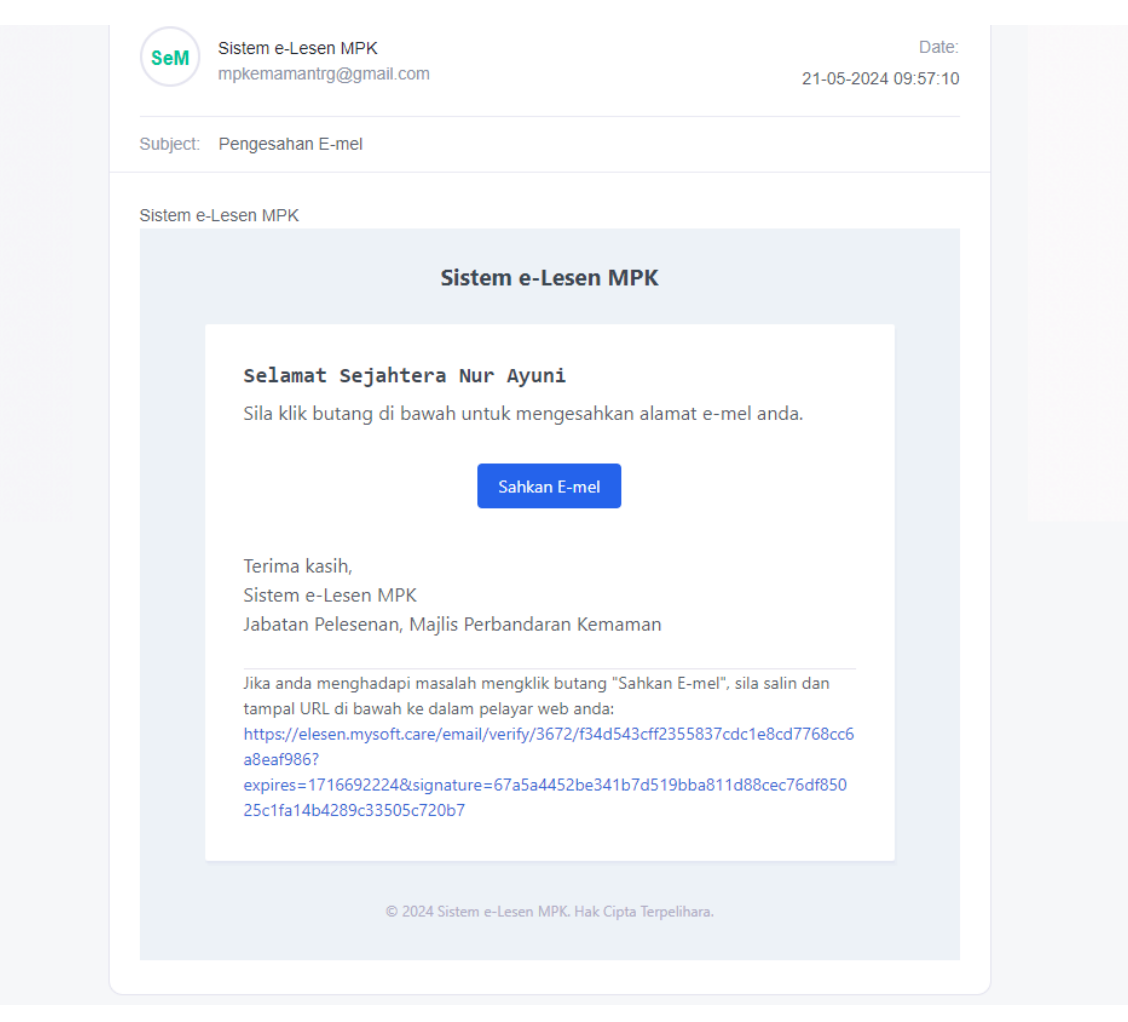

Rajah 4: Paparan Pengesahan E-mail

• Klik Sahkan E-mel untuk mengesahkan alamat emel yang didaftarkan.

• Paparan seperti rajah di bawah akan terpapar setelah membuat pengesahan emel.

| Maklumat Pemohon                              |   |                                               |   |
|-----------------------------------------------|---|-----------------------------------------------|---|
| Gambar Pemohon*                               |   | Salinan Kad Pengenalan*                       |   |
| Seret & Lepaskan Fail atau <b>Buat Carian</b> |   | Seret & Lepaskan Fail atau <b>Buat Carian</b> |   |
| Nama Pemohon'                                 |   | No. Kad Pengenalan                            |   |
| Nur Ayuni Nabila Binti Ahmad Fauzi            |   | 000503110372                                  |   |
| Jantina"                                      |   | Warganegara                                   |   |
| Pilih satu pilihan                            | ~ | Pilih satu pilihan                            | ~ |
| Alamat Tetap                                  |   | Bangsa                                        |   |
| Alamat Baris 1                                |   | Pilih satu pilihan                            | ~ |
| Alamat Baris 2                                |   | Agama                                         |   |
| Poskod                                        |   | Pilih satu pilihan                            | ~ |
|                                               |   | No. Telefon Bimbit <sup>*</sup>               |   |
| Negeri                                        |   |                                               |   |
| Pilih satu pilihan                            | ~ | No. Telefon Pejabat/Rumah                     |   |
| Daerah                                        |   |                                               |   |
| Pilih satu pilihan                            | ~ |                                               |   |

Rajah 5: Paparan Kemaskini Maklumat Pemohon

- Sila kemaskini maklumat di ruang yang disediakan.
- Muatnaik gambar dan salinan kad pengenalan.
- Seterusnya, klik Kemaskini

| Rujukan:       | Tajuk:                 | Mukasurat: |
|----------------|------------------------|------------|
| MSSB/UM/eLESEN | Manual Pengguna Sistem | 5          |

## 1.2 Daftar Permohonan Lesen

| e-Lesen Pemohon                             |                                               | . NA         |
|---------------------------------------------|-----------------------------------------------|--------------|
|                                             | Selamat Datang NUR AYUNI Ke<br>Sistem e-Lesen |              |
| Permohonan                                  |                                               |              |
| Anda belum mempunyai sebarang<br>permohonan | Mohon Lesen                                   | Mohon Permit |

Rajah 6: Paparan setelah Log Masuk Sistem

• Klik Mohon Lesen untuk membuat permohonan lesen.

• Rajah di bawah menunjukkan paparan untuk memohon lesen.

|                 | e-Lesen                                                                                                    | Pemohon                                                                 |                                                 |                                                   |                                             |                                                               | A NA                                                      |  |
|-----------------|----------------------------------------------------------------------------------------------------|-------------------------------------------------------------------------|-------------------------------------------------|---------------------------------------------------|---------------------------------------------|---------------------------------------------------------------|-----------------------------------------------------------|--|
| tama 🔅          | > Mohon Lesen                                                                                                    |                                                                         |                                                 |                                                   |                                             |                                                               |                                                           |  |
|                 |                                                                                                    |                                                                         |                                                 |                                                   |                                             |                                                               |                                                           |  |
| 1 –<br>/arat Ar | m                                                                                                    | 2<br>Maklumat Premis                                                    |                                                 | 3<br>Senarai Semak                                |                                             | 4<br>Bayaran Wang Proses                                      | 5<br>Hantar Permohonan                                    |  |
| Svar            | at Am Lesen                                                                                                    |                                                                         |                                                 |                                                   |                                             |                                                               |                                                           |  |
| Jyan            |                                                                                                    |                                                                         |                                                 |                                                   |                                             |                                                               |                                                           |  |
|                 |                                                                                                    |                                                                         |                                                 | LESEN                                             |                                             |                                                               |                                                           |  |
| 1.              | Lesen yang dikeluarkar                                                                                                    | n oleh Majlis hendaklah dipamerkan                                      | di tempat yang mudah                            | n dilihat pada setiap mas                         | a (Seksyen 107(5) Akt                       | ta 171)                                                       |                                                           |  |
| 2.              | Lesen hendaklah dipar<br>dengan kadar segera                                                                                                    | merkan di dalam patil yang disedia                                      | ıkan oleh Majlis supay                          | a berkeadaan sempurna                             | a. Patil yang telah ros                     | sak atau hilang perlu diganti d                               | lengan menghubungi Majlis                                 |  |
| 3.              | Syarat-syarat yang dike                                                                                                    | eluarkan hendaklah disempurnakan                                        | dalam tempoh 30 hari                            | dari tarikh penerimaan s                          | surat serta mematuhin                       | nya pada bila-bila masa sepanji                               | ang tahun                                                 |  |
| 4.              | Bayaran lesen hendakla                                                                                                    | ah dijelaskan dalam tempoh yang d                                       | itetapkan pada tiap-tia                         | p tahun                                           |                                             |                                                               |                                                           |  |
| 5.              | Lesen yang dikeluarkar                                                                                                    | n akan tamat tempohnya seperti ya                                       | ng ditetapkan dan perli                         | u diperbaharui sebelum t                          | arikh berkenaan                             |                                                               |                                                           |  |
| 6.              | Adalah diingatkan juga<br>kehendak dan syarat-s                                                                                                    | a Majlis Perbandaran Kemaman bo<br>syarat yang tersebut, Majlis boleh m | eh membatalkan leser<br>engeluarkan syarat-sya  | n atau tidak mengeluark<br>arat tambahan (Seksyen | an sesuatu lesen tan<br>107(3) Akta 171)    | pa memberi sebarang sebab.                                    | Selain daripada kehendak-                                 |  |
|                 |                                                                                                    |                                                                         | KESESUA                                         | AIAN/KEBERSIHAN PE                                | REMIS                                       |                                                               |                                                           |  |
| 1.              | Semua jenis perniagaa<br>Kemaman atau Kerajaa                                                                                                    | an hanya dibenarkan dijalankan di<br>In Negeri                          | kawasan atau premis j                           | yang telah dirancang ba                           | agi tujuan tersebut da                      | an telah diluluskan secara das                                | ar oleh Majlis Perbandaran                                |  |
| 2.              | <ol> <li>Bangunan premis hendaklah dijaga dalam keadaan bersih dan sempurna setiap masa. Mana-mana bahagian yang sudah rosak dan kelihatan kotor perlulah diperbaiki serta disapu<br/>cat/kapur</li> </ol> |                                                                         |                                                 |                                                   |                                             |                                                               |                                                           |  |
| 3.              | Semua sambungan dar                                                                                                    | n perubahan yang hendak dibuat da                                       | ripada bangunan asal l                          | hendaklah terlebih dahul                          | lu mendapat kebenara                        | an daripada Pihak Majlis Perba                                | ndaran Kemaman                                            |  |
| 4.              | Tempat awam termasu                                                                                                    | ık kakilima, longkang, lorong belaka                                    | ng, jalan susur dan seb                         | againya hendaklah beba                            | is daripada sebarang                        | halangan pada setiap masa (Se                                 | eksyen 46 akta 133)                                       |  |
| 5.              | Menentukan pemasang                                                                                                    | gan iklan dan spanduk mempunyai l                                       | əsen daripada pihak M                           | ajlis                                             |                                             |                                                               |                                                           |  |
|                 |                                                                                                    |                                                                         | SYAR                                            | AT-SYARAT TAMBAH                                  | AN                                          |                                                               |                                                           |  |
| 1.              | Premis dianggap berles                                                                                                    | sen setelah bayaran diterima oleh N                                     | IPK                                             |                                                   |                                             |                                                               |                                                           |  |
| 2.              | Menentukan pemasang<br>diarahkan oleh MPK                                                                                                    | gan bendera Jalur Gemilang dan M                                        | √egeri Terengganu pao                           | da Hari Keputeraan DYN                            | /M Sultan Terenggan                         | u dan Hari Kemerdekaan sert                                   | a hari kebesaran lain yang                                |  |
| 3.              | Tuan/puan dikehendak<br>premis berkenaan                                                                                                    | i memaklumkan kepada MPK dalai                                          | n tempoh segera seki                            | ranya premis perniagaar                           | n tuan/puan telah pur                       | n ditutup atau berpindah dan                                  | menurunkan papan iklan di                                 |  |
| 4.              | Pihak MPK akan tetap r                                                                                                    | menuntut fee lesen jika tuan/puan g                                     | jagal berbuat demikian                          |                                                   |                                             |                                                               |                                                           |  |
| 5.              | Semua permohonan pir                                                                                                    | ndah milik premis hendaklah menge                                       | mukakan surat akuan o                           | daripada Persuruhjaya Si                          | umpah atau membaya                          | ar duti setem                                                 |                                                           |  |
| 6.              | Mematuhi semua syara                                                                                                    | at-syarat yang ditetapkan dari masa                                     | ke semasa oleh pihak                            | Majlis                                            |                                             |                                                               |                                                           |  |
|                 |                                                                                                    |                                                                         |                                                 | PENALTI                                           |                                             |                                                               |                                                           |  |
| 1.              | Kegagalan mematuhi s<br>kompaun, merampas at                                                                                                    | iyarat-syarat yang tersebut atau tid<br>tau tindakan mahkamah           | ak menjelaskan fee les                          | en dalam tempoh yang c                            | ditetapkan adalah mer                       | njadi satu kesalahan dan Majlis                               | s boleh mengambil tindakan                                |  |
| 2.              | Seseorang yang melan<br>RM2,000.00 bagi tiap-<br>Kemaman 2013)                                                                                                    | nggar mana-mana peruntukan Unda<br>-tiap hari kesalahan itu berterusan  | ng-Undang Kecil ini ao<br>selepas disabitkan (S | dalah bersalah atas satu<br>seksyen 26 Undang-Und | kesalahan dan boleh<br>dang Kecil Pelesenan | apabila disabitkan, dikenakan<br>Tred, Perniagaan dan Perindi | denda tidak lebih daripada<br>ustrian, Majlis Perbandaran |  |
|                 | Dengan ini, saya me<br>yang ditetapkan.                                                                                                    | emperakui dan bersetuju deng                                            | jan syarat yang din                             | yatakan dan bersedi                               | a dikenakan tindal                          | kan perundangan sekirany                                      | /a gagal mematuhi syarat                                  |  |

#### Rajah 7: Paparan Memohon Lesen

- Baca syarat am lesen sebelum membuat permohonan.
- Kemudian, klik Z sekiranya memperakui dan bersetuju dengan syarat-syarat yang dinyatakan.
- Kemudian, klik Seterusnya

| e-Lesen Pemohon                            |                                 |           |                                   |            |                                          |                |
|--------------------------------------------|---------------------------------|-----------|-----------------------------------|------------|------------------------------------------|----------------|
| na > Mohon Lesen                           |                                 |           |                                   |            |                                          |                |
| 2                                          |                                 | 3         |                                   | 4          |                                          | 5              |
| at Am Maki                                 | umat Premis                     | Senarai   | Semak                             | Bayaran Wa | ng Proses                                | Hantar Permoho |
| Aaklumat Premis                            |                                 |           |                                   |            |                                          |                |
|                                            |                                 |           |                                   |            |                                          |                |
| Premis Perniagaan                          |                                 | × ~       | Nama Pemilik/Tuan Premis          |            |                                          |                |
| Jama Suarikat'                             |                                 |           | No. Dofter Suprikat               |            |                                          |                |
|                                            |                                 |           |                                   |            |                                          |                |
| Jnit Ukuran                                |                                 |           |                                   |            |                                          |                |
| ) Kaki persegi                             | O Meter persegi                 |           |                                   |            |                                          |                |
| Panjang Lantai Premis                      | Lebar Lantai Premis             |           | Luas Lantai Premis                |            |                                          |                |
|                                            |                                 |           | 0.00 KPS = 0.00 MPS               |            |                                          |                |
| lo. Telefon Pejabat/Rumah                  |                                 |           | No. Fax                           |            |                                          |                |
| Name Descript                              |                                 |           |                                   |            |                                          |                |
| Alamat Baris 1                             |                                 |           |                                   |            |                                          |                |
| Alamat Baris 2                             |                                 |           |                                   |            |                                          |                |
| Poskod*                                    | Negeri                          |           | Daerah*                           |            | Mukim"                                   |                |
|                                            | Terengganu                      | × ~       | Kemaman                           | × ~        | Pilih satu pilihan                       | ~              |
| Status Tanah                               |                                 |           |                                   |            |                                          |                |
| 🔵 Tanah Kerajaan                           | Tanah Individu                  |           |                                   |            |                                          |                |
| Syarat Tanah                               |                                 |           |                                   |            |                                          |                |
| ) Industri                                 | O Bangunan Kediaman             |           | O Bangunan Perniagaan             |            | O Pertanian                              |                |
| 🔵 Tanah Kerajaan / Rezab Jalan             |                                 |           |                                   |            |                                          |                |
| Perjanjian Sewa Tanah                      |                                 |           |                                   |            |                                          |                |
| Ada                                        | 🔿 Tiada                         |           |                                   |            |                                          |                |
| lenis Bangunan                             |                                 |           |                                   |            |                                          |                |
| ) Kedai                                    | Rumah Kediaman                  |           | <ul> <li>Industri</li> </ul>      |            | Kereta Tolak / Kiosk                     |                |
| ) Petak Letak Kereta                       | O Hotel                         |           | 🔿 Lain-Iain                       |            |                                          |                |
| Status Bangunan                            |                                 |           |                                   |            |                                          |                |
| ) Kekal                                    | <ul> <li>Sementara</li> </ul>   |           | <ul> <li>Separuh Kekal</li> </ul> |            | <ul> <li>Kereta Tolak / Kiosk</li> </ul> |                |
| ) Kanopi                                   | 🔿 Lain-Iain                     |           |                                   |            |                                          |                |
| Kelulusan Bangunan<br>) Permit Bangunan    | 🔘 Sijil Kelayakan Menduduki (CF | 0)        | 🔿 Tiada                           |            |                                          |                |
| Aklumat Aktiviti Perniagaan dan Papan      | Ikian                           |           |                                   |            |                                          |                |
| Japan Ikian <sup>4</sup>                   |                                 |           |                                   |            |                                          |                |
| ) Ada                                      |                                 |           |                                   |            |                                          |                |
| ) Tiada                                    |                                 |           |                                   |            |                                          |                |
| Aktiviti                                   |                                 |           |                                   |            |                                          |                |
| Carian namalienis nemianaanlamaun etstuist |                                 |           |                                   |            |                                          |                |
| een namatione kongagatamani genera         |                                 |           |                                   |            |                                          |                |
| Tambah Pilihan Aktiviti                    |                                 |           |                                   |            |                                          |                |
|                                            |                                 |           |                                   |            |                                          |                |
|                                            |                                 |           | ×                                 |            |                                          |                |
|                                            | Tia                             | ada rekod | aktiviti dijumpai                 |            |                                          |                |
|                                            |                                 |           |                                   |            |                                          |                |

Rajah 8: Paparan Mengisi Maklumat Premis

- Masukkan maklumat premis dan maklumat aktiviti perniagaan.
- Medan untuk tambah aktiviti perniagaan akan terpapar setelah pemohon memilih jenis premis.
- Sekiranya mempunyai papan iklan, sila tanda "ada".
- Sila pilih aktiviti dan klik Tambah Pilihan Aktiviti. Sekiranya terdapat papan iklan, pemohon juga perlu memilih aktiviti papan iklan semasa membuat permohonan.
- Klik Simpan Draf & Keluar untuk simpan draf permohonan dan keluar dari paparan semasa.
- Klik Simpan & Seterusnya untuk simpan dan ke langkah seterusnya.

| Rujukan:       | Tajuk:                 | Mukasurat: |
|----------------|------------------------|------------|
| MSSB/UM/eLESEN | Manual Pengguna Sistem | 8          |

**Nota**: Mesej seperti paparan pada rajah di bawah akan terpapar sekiranya pemohon belum menambah papan iklan ke dalam senarai aktiviti perniagaan.

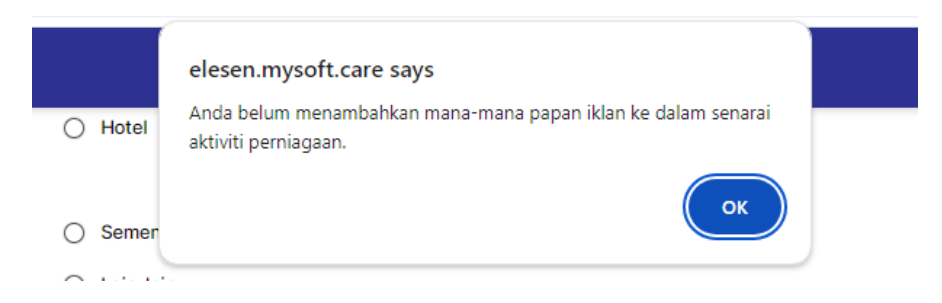

Rajah 9: Paparan Pemberitahuan Papan Iklan Belum Ditambah

• Klik ok Pemohon perlu menambah mana-mana papan iklan ke dalam senarai aktiviti perniagaan.

| 🤹 e       | -Lesen         | Pemohon                    |                                              |                                |                         | .↓ N/                |
|-----------|----------------|----------------------------|----------------------------------------------|--------------------------------|-------------------------|----------------------|
| Utama > N | lohon Lesen    |                            |                                              |                                |                         |                      |
| Syarat Am |                | Maklumat Premis            |                                              | arai Semak B                   | 5<br>ayaran Wang Proses | 6<br>Hantar Permohon |
| Maklum    | at Tambahan A  | ktiviti                    |                                              |                                |                         |                      |
| 0         | Anda dimohon u | intuk mengisi maklumat tar | nbahan bagi setiap permohonan aktiviti jenis | 5 Papan Iklan / Haiwan Pelihar | aan                     |                      |
| #         | Kod Hasil      | Jenis Perniagaan           | Aktiviti                                     |                                | Amaun                   | Tindakan             |
| 1         | 71608          | Lesen Papan Iklan          | PAPAN IKLAN BERSINAR MENGANJUR KE            | ELUAR < 2 MPS x 2 PERMUKA      | AN RM 80.00             | 8 Kemaskini          |
|           |                |                            |                                              |                                |                         |                      |
| Simpan Dr | af & Keluar    |                            |                                              |                                |                         | Simpan & Seterusnya  |

Rajah 10: Paparan Senarai Maklumat Tambahan Aktviti

- Pemohon perlu mengisi maklumat tambahan bagi setiap permohonan aktiviti jenis papan iklan/haiwan peliharaan.
- Klik <sup>S Kemaskini</sup> untuk mengisi maklumat tambahan tersebut.

| Rujukan:<br>MSSB/UM/eLESEN                                                         | Ta<br>Ma                                                                                                    | ijuk:<br>anual Pengguna Sistem  |                                                              | Mukasurat:<br><b>9</b> |
|------------------------------------------------------------------------------------|----------------------------------------------------------------------------------------------------|---------------------------------|--------------------------------------------------------------|------------------------|
| Utama > Mohon Lesen                                                                | <b>ni Aktiviti</b><br>Daan Iklan - PAPAN IKLAN E                                                             | BERSINAR MENGANJUR KELUAR       | < 2 MPS x 2 PERMUKAAN (RM 80)                                | ×                      |
| Lokasi*                                                                            |                                                                                                    |                                 |                                                              |                        |
| Syarat Am Bil. Iklan <sup>*</sup><br>Maklumat Tambahan Akti<br>Unit Ukur           | an                                                                                                    | Bil. Muka                       | Berlampu?                                                    | 🔿 Tidak                |
| #     Kod Hasil     Ukuran Pa       1     71608                                    | bersegi<br>anjang                                                                                            | O Meter persegi<br>Ukuran Lebar | Ukuran Luas<br>0.00 KPS = 0.00 MPS                           |                        |
| Ketinggia                                                                          | n Dari Tanah                                                                                                 |                                 | Jarak Dari Bahu Jalan                                        |                        |
| Simpan Draf & Keluar<br>Cara Pem<br>Melin<br>Meng<br>Atas t<br>Amaun Ba<br>RM 0.00 | Cara Pemasangan<br>Melintang<br>Menganjur keluar dari garis premis<br>Atas tanah<br>Amaun Bayaran<br>RM 0.00 |                                 | Visual Papan Iklan<br>Seret & Lepaskan Fail atau Buat Carian |                        |
|                                                                                    |                                                                                                    |                                 |                                                              | Simpan                 |

## Rajah 11: Paparan Mengisi Tambahan Aktviti

- Lengkapkan maklumat bagi aktiviti yang dimohon.
- Masukkan maklumat berkaitan.
- Muatnaik visual papan iklan.
- Kemudian, klik Simpan.
- Seterusnya, klik Simpan & Seterusnya pada paparan senarai maklumat tambahan aktiviti untuk ke langkah seterusnya.

| Rujukan:       | Tajuk:                 | Mukasurat: |
|----------------|------------------------|------------|
| MSSB/UM/eLESEN | Manual Pengguna Sistem | 10         |

NA

🍅 e-Lesen

Pemohon

| Utama >   | Mohon Lesen                                                                                 |                                                                                  |                                         |                  |               |                        |
|-----------|---------------------------------------------------------------------------------------------|----------------------------------------------------------------------------------|-----------------------------------------|------------------|---------------|------------------------|
| Syarat Am | Maklumat Premi                                                                              | s Maklumat Tambahan Ak                                                           | tiviti Senarai Semak                    | 5<br>Bayara      | n Wang Proses | 6<br>Hantar Permohonan |
| Senara    | i Semak                                                                                     |                                                                                  |                                         |                  |               |                        |
| #         | Perkara                                                                                     |                                                                                  |                                         | Keterangan       | Keperluan     |                        |
| 1         | SALINAN PENDAFTARAN PERNIAGA                                                                | AAN (SSM) / DAFTAR SYARIKAT (MAA)                                                |                                         | (tiada maklumat) | Perlu Ada     | 🛧 Muat Naik            |
| 2         | SALINAN PERJANJIAN SEWA PREM<br>SETEM) / SURAT KEBENARAN SALI<br>KEBENARAN MENGUNAKAN KENDI | IS YANG DIPERAKUI (PESURUHJAYA SUN<br>NAN GERAN TANAH YANG DISAHKAN / S<br>ERAAN | IPAH ATAU DIMATIKAN<br>ALINAN DAN SURAT | (tiada maklumat) | Perlu Ada     | 1 Muat Naik            |
| з         | PELAN LOKASI PREMIS ( BOLEH DI                                                              | DAPATI DI KAUNTER JABATAN PERANCA                                                | NGAN )                                  | (tiada maklumat) | Perlu Ada     | 🛧 Muat Naik            |
| 4         | 2 KEPING GAMBAR DALAM DAN LU                                                                | AR PREMIS / KENDERAAN YANG DIGUNA                                                | KAN.                                    | (tiada maklumat) | Perlu Ada     |                        |
| 5         | LAKARAN / VISUAL PAPAN IKLAN Y<br>PUSTAKA                                                   | ANG AKAN DIPAMER MENGGUNAKAN D                                                   | EWAN BAHASA &                           | (tiada maklumat) | Perlu Ada     | 🕑 Muat Naik 🦒          |
| Lam       | piran                                                                                       |                                                                                  |                                         |                  |               | 🗷 Kemaskini            |
|           | Dokumen Contoh.png<br>80.23 KB                                                              |                                                                                  |                                         |                  |               | •                      |
| 6         | SURAT SOKONGAN BALAI BOMBA I<br>BANGUNAN DIGUNAKAN ADALAH                                   | DAN PENYELAMAT CUKAI (SILA KEMUKA<br>BANGUNAN TANPA CCC/CFO)                     | KAN SEKIRANYA                           | (tiada maklumat) | Perlu Ada     | 소 Muat Naik            |
| 7         | SURAT SOKONGAN PEJABAT TANA<br>(UNTUK TANAH KERAJAAN)                                       | H DAERAH KEMAMAN ; ATAU LESEN PEN                                                | IDUDUKAN SEMENTARA                      | (tiada maklumat) | Jika Ada      | 🛧 Muat Naik            |
| 8         | SALINAN KELULUSAN PELAN BANG<br>BANGUNAN                                                    | GUNAN CCF/CFO/PELAN BANGUNAN SE                                                  | MENTARA/PELAN                           | (tiada maklumat) | Jika Ada      | 🛧 Muat Naik            |
| 9         | 1 KEPING SALINAN KAD PENGENAL                                                               | AN PEMOHON                                                                       |                                         | (tiada maklumat) | Perlu Ada     | 🖉 Muat Naik 🗸          |
| 10        | GAMBAR BERUKURAN PASPORT                                                                    |                                                                                  |                                         | (tiada maklumat) | Perlu Ada     | ☆ Muat Naik            |
|           |                                                                                             |                                                                                  |                                         |                  |               |                        |
| Simpan    | Draf & Keluar                                                                               |                                                                                  |                                         |                  |               | Simpan & Seterusnya    |

#### Rajah 12: Paparan Senarai Semak

- Klik <sup>*Q*</sup> Muat Naik  $\land$  untuk tindakan berikut:
  - Klik 🗹 Kemaskini , sekiranya ingin mengemaskini semula dokumen/lampiran yang dimuatnaik.
  - Klik 💿 untuk lihat dokumen/lampiran yang dimuatnaik.
  - Klik 🗄 untuk muat turun semula dokumen/lampiran yang dimuatnaik.
- Klik 🖞 Muat Naik untuk muatnaik dokumen/lampiran yang diperlukan. •

• Rajah di bawah menunjukkan paparan untuk muatnaik dokumen/lampiran yang diperlukan.

| Am   | N                                                          | Muat Naik Lampiran                                           | ×    | es | Hantar Permo  |
|------|------------------------------------------------------------|--------------------------------------------------------------|------|----|---------------|
| nara | ai Semak                                                   | Perkara                                                      |      |    |               |
| #    | Perkara                                                    | SALINAN PENDAFTARAN PERNIAGAAN (SSM) / DAFTAR SYARIKAT (MAA) |      |    |               |
| 1    | SALINAN PENDAFTA                                           | Sant 81 Jacobian Fail atau Bust Carlon                       |      |    | ⊥ Muat Naik   |
| 2    | SALINAN PERJANJIA<br>SETEM) / SURAT KEI<br>KEBENARAN MENGU | Seret & Lepaskan Fail atau buat Carian                       | 10MB |    | ⊥ Muat Naik   |
| 3    | PELAN LOKASI PREM                                          | Keterangan                                                   |      |    | ☆ Muat Naik   |
| 4    | 2 KEPING GAMBAR [                                          |                                                              |      |    | 1 Muat Naik   |
| 5    | LAKARAN / VISUAL I<br>PUSTAKA                              |                                                              | li   |    | 🕑 Muat Naik 🦒 |
| Lam  | piran                                                      | Batal Simp                                                   | an   |    | 🗹 Kemaskini   |
|      | Dokumen Conto                                              | ×                                                            |      |    | •             |

#### Rajah 13: Paparan Muat Naik Lampiran

- Muatnaik dan masukkan keterangan.
- Kemudian, klik Simpan
- Seterusnya, klik Simpan & Seterusnya pada paparan senarai semak untuk ke langkah seterusnya.
- Rajah di bawah menunjukkan paparan bayaran wang proses.

| 🍅 e-Lesen                                                         | Pemohon Permol                                                                              | nonan                                                                                                    |                                                                                            |                                                                         | . NA                   |
|-------------------------------------------------------------------|---------------------------------------------------------------------------------------------|----------------------------------------------------------------------------------------------------|--------------------------------------------------------------------------------------------|-------------------------------------------------------------------------|------------------------|
| Utama > Permohonan >                                              | Mohon Lesen                                                                                 |                                                                                                    |                                                                                            |                                                                         |                        |
| Syarat Am                                                         | Maklumat Premis                                                                             | Maklumat Tambahan Aktiviti                                                                                     | Senarai Semak                                                                              | 5<br>Bayaran Wang Proses                                                | 6<br>Hantar Permohonan |
| Bayaran Wang Proses                                               |                                                                                             |                                                                                                    |                                                                                            |                                                                         |                        |
| Status : Menunggu Bayara                                          | n Wang Proses                                                                               |                                                                                                    |                                                                                            |                                                                         |                        |
| Sebelum anda meneru<br>• Bayaran ini adala<br>• Sila ambil perhat | uskan dengan pembayaran, sil<br>Ih sebanyak RM 10.00 dan dik<br>ian bahawa bayaran wang pro | a ambil perhatian kepada butiran ba<br>enakan sebagai caj pemprosesan ur<br>ses ini adalah satu komponen penti | yaran wang proses yang perlu<br>ntuk memastikan urusan permo<br>ng dalam menyokong kemudal | dibuat.<br>Monan anda dapat diuruskan der<br>Man dan perkhidmatan kami. | ngan lancar.           |
|                                                                   |                                                                                             |                                                                                                    |                                                                                            | Jumlah perlu d                                                          | libayar:RM 10.00       |
| Simpan Draf & Keluar                                              |                                                                                             |                                                                                                    |                                                                                            |                                                                         | Bayar                  |

#### Rajah 14: Paparan Bayaran Wang Proses

- Status permohonan adalah menunggu bayaran wang proses.
   Nota: Pemohon perlu buat bayaran wang proses (Rujuk 1.7 Bayaran Online untuk membuat bayaran wang proses secara atas talian).
- Klik Bayar untuk buat bayaran.

• Rajah di bawah menunjukkan paparan setelah berjaya membayar wang proses.

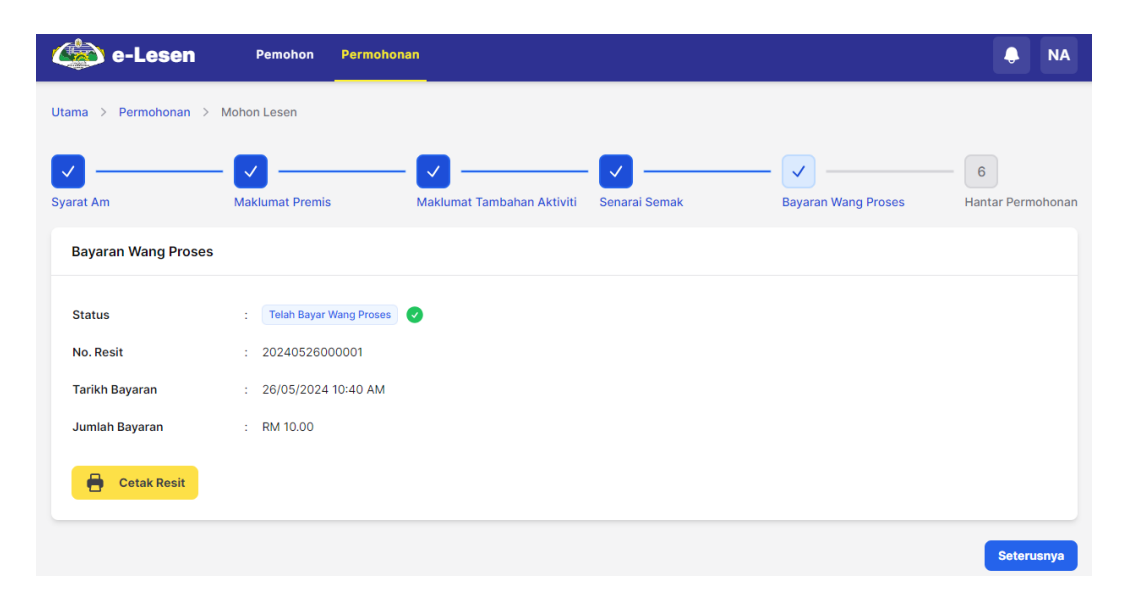

Rajah 15: Paparan Bayaran Wang Proses

- Setelah berjaya membuat pembayaran wang proses, status permohonan akan bertukar kepada **telah bayar wang proses**.
- Pemohon boleh lihat maklumat bayaran wang proses yang telah berjaya dibayar.
- Klik 🖶 Cetak Resit untuk mencetak resit pembayaran wang pos.
- Kemudian, klik Seterusnya
- Rajah di bawah menunjukkan paparan pengesahan maklumat.

| 🍅 e-Lesen                                                            | Pemohon Permoho                                                                         | onan                                                                          |                                                           |                                                            | A NA                                  |
|----------------------------------------------------------------------|-----------------------------------------------------------------------------------------|-------------------------------------------------------------------------------|-----------------------------------------------------------|------------------------------------------------------------|---------------------------------------|
| Utama > Permohonan > I                                               | Mohon Lesen                                                                             |                                                                               |                                                           |                                                            |                                       |
|                                                                      | · 🔽 ———                                                                                 | - 🔽                                                                           | · · · · · · · · · · · · · · · · · · ·                     | · 🔽                                                        | - 6                                   |
| Syarat Am                                                            | Maklumat Premis                                                                         | Maklumat Tambahan Aktiviti                                                    | Senarai Semak                                             | Bayaran Wang Proses                                        | Hantar Permohonan                     |
| Hantar Permohonan                                                    |                                                                                         |                                                                               |                                                           |                                                            |                                       |
| Bahawasanya saya sebaga                                              | i pemohon memperakui bahaw                                                              | a:                                                                            |                                                           |                                                            |                                       |
| 1. Segala keterangan da                                              | an dokumen yang dikemukakar                                                             | n adalah lengkap dan benar.                                                   |                                                           |                                                            |                                       |
| 2. Segala keputusan Ma                                               | ajlis Perbandaran Kemaman ba                                                            | gi permohonan ini adalah muktama                                              | d dan sebarang bantahan selepa                            | s keputusan dikeluarkan tidak ak                           | (an dilayan.                          |
| Saya <b>Nur Ayuni</b> ber<br>bertanggungjawab<br>akan terbatal dan n | rnombor MyKAD <b>9304261</b> 1<br>sepenuhnya terhadap per<br>ama saya boleh disenarai h | <b>15500</b> mengesahkan segala m<br>akuan ini dan memahami baha<br>iitamkan. | aklumat dan kenyataan yang<br>wa sekiranya terdapat maklı | diberikan adalah sahih dan<br>umat palsu atau tidak benar, | benar. Saya juga<br>, maka urusan ini |
|                                                                      |                                                                                         |                                                                               |                                                           |                                                            |                                       |

#### Rajah 16: Paparan Pengesahan Maklumat Permohonan

- Sila tanda 🗹 untuk pengesahan maklumat dan kenyataan adalah sahih dan benar.
- Kemudian, klik Hantar Permohonan untuk hantar permohonan.

| Rujukan:       | Tajuk:                 | Mukasurat: |
|----------------|------------------------|------------|
| MSSB/UM/eLESEN | Manual Pengguna Sistem | 13         |

• Rajah di bawah menunjukkan paparan permohonan berjaya dihantar.

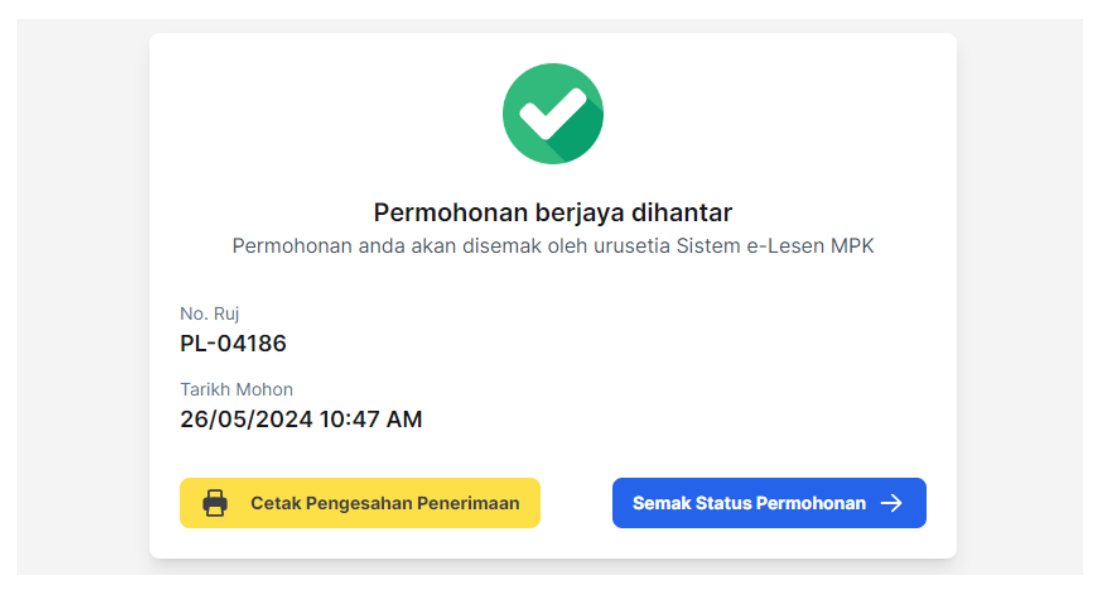

Rajah 17: Paparan Permohonan Berjaya Dihantar

- Klik Cetak Pengesahan Penerimaan untuk cetak pengesahan penerimaan permohonan lesen.
- Klik Semak Status Permohonan → untuk semak status permohonan.

| 🍅 e-Lesen                   | Pemohon        | Permohonan            |                                                                   |                                                                                                    |                  | A NA                           |
|-----------------------------|----------------|-----------------------|-------------------------------------------------------------------|----------------------------------------------------------------------------------------------------|------------------|--------------------------------|
| Utama > Permohonan > S      | Genarai        |                       |                                                                   |                                                                                                    |                  |                                |
| Senarai Permoho             | nan            |                       |                                                                   |                                                                                                    |                  | Mohon Baru                     |
| Semua (1) Lesen (1)         | Permit (0)     |                       |                                                                   |                                                                                                    |                  |                                |
| Q, Carian                   |                |                       |                                                                   |                                                                                                    |                  | n                              |
| # No. Ruj 🗸 Jenis           | Nama Pemohon 🚿 | 🗸 Nama Syarikat 🗸     | Alamat Premis                                                     | Aktiviti                                                                                                    | Status           | Tarikh Hantar $\vee$           |
| 1 PL-04186 Lesen            | Nur Ayuni      | MYSOFTCARE<br>(A1222) | 2587, TAMAN •<br>ADIS INDAH,<br>20400 •<br>Kemaman,<br>Terengganu | GUNTING/KERINTING/DANDAN<br>RAMBUT - LAPAN KERUSI<br>PAPAN IKLAN BERSINAR<br>MENGANJUR KELUAR < 2 MPS<br>x 2 PERMUKAAN | Menunggu Semakan | 26/05/2024 :<br>10 minit lepas |
| Menunjukkan 1 ke 1 dari 1 m | ekod           |                       | setiap halaman                                                    | 10 🗸                                                                                                    |                  |                                |

Rajah 18: Paparan Senarai Permohonan

- Permohonan lesen yang berjaya dihantar akan disenaraikan pada senarai permohonan (Tab Semua/Lesen).
- Pemohon boleh lihat status permohonan pada kolum status.
- Klik <sup>i</sup> pada senarai permohonan untuk tindakan berikut:
  - O Lihat untuk melihat maklumat permohonan dengan lebih terperinci.
  - Pengesahan Penerimaan untuk mencetak pengesahan penerimaan permohonan lesen.
- Klik Mohon Baru untuk membuat pendaftaran permohonan baru.

| Rujukan:       | Tajuk:                 | Mukasurat: |
|----------------|------------------------|------------|
| MSSB/UM/eLESEN | Manual Pengguna Sistem | 14         |

## 1.3 Daftar Permohonan Permit

• Log masuk ke sistem.

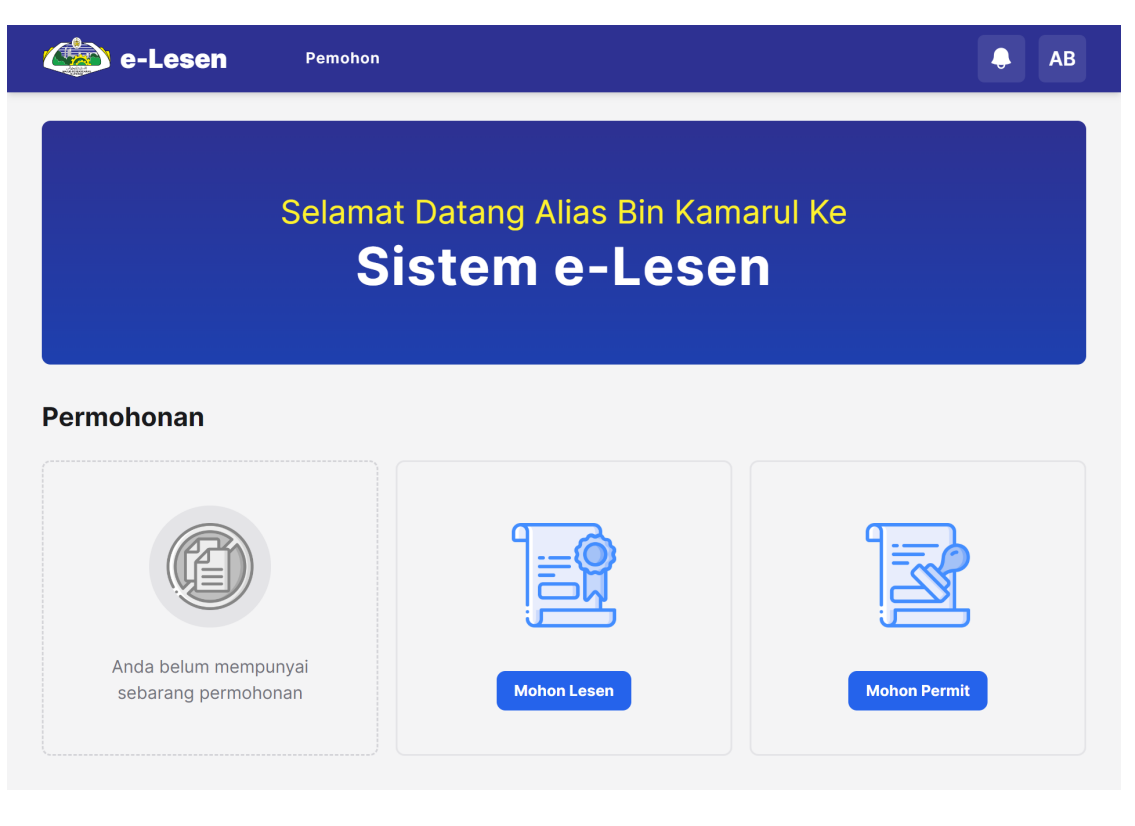

Rajah 19: Paparan setelah Log Masuk Sistem

Klik Mohon Permit untuk membuat permohonan permit.

## • Rajah di bawah menunjukkan paparan untuk memohon permit.

|           | e-Lesen Pemohon                                                                                                    | AB       |
|-----------|----------------------------------------------------------------------------------------------------|----------|
| Jtama 🔾   | > Mohon Permit                                                                                                    |          |
|           |                                                                                                    |          |
| Syarat Ar | m Maklumat Premis Senarai Semak Bayaran Wang Proses Hantar Pe                                                                                                    | rmohonan |
| Svar      | rat Am Darmit                                                                                                    |          |
| Syara     |                                                                                                    |          |
|           | LESEN                                                                                                    |          |
| 1.        | Lesen yang dikeluarkan oleh Majlis hendaklah dipamerkan di tempat yang mudah dilihat pada setiap masa (Seksyen 107(5) Akta 171)                                                                                                    |          |
| 2.        | Lesen hendaklah dipamerkan di dalam patil yang disediakan oleh Majlis supaya berkeadaan sempurna. Patil yang telah rosak atau hilang perlu digar<br>dengan menghubungi Majlis dengan kadar segera                                                                                                    | ti       |
| 3.        | Syarat-syarat yang dikeluarkan hendaklah disempurnakan dalam tempoh 30 hari dari tarikh penerimaan surat serta mematuhinya pada bila-bila mat<br>sepanjang tahun                                                                                                    | а        |
| 4.        | Bayaran lesen hendaklah dijelaskan dalam tempoh yang ditetapkan pada tiap-tiap tahun                                                                                                    |          |
| 5.        | Lesen yang dikeluarkan akan tamat tempohnya seperti yang ditetapkan dan perlu diperbaharui sebelum tarikh berkenaan                                                                                                    |          |
| 6.        | Adalah diingatkan juga Majiis Perbandaran Kemaman boleh membatalkan lesen atau tidak mengeluarkan sesuatu lesen tanpa memberi sebarang seba<br>Selain daripada kehendak-kehendak dan syarat-syarat yang tersebut, Majlis boleh mengeluarkan syarat-syarat tambahan (Seksyen 107(3) Akta 171)                                                                             | ).       |
|           | KESESUAIAN/KEBERSIHAN PREMIS                                                                                                    |          |
| 1.        | Semua jenis perniagaan hanya dibenarkan dijalankan di kawasan atau premis yang telah dirancang bagi tujuan tersebut dan telah diluluskan secara das<br>oleh Majiis Perbandaran Kemaman atau Kerajaan Negeri                                                                                                    | ar       |
| 2.        | Bangunan premis hendaklah dijaga dalam keadaan bersih dan sempurna setiap masa. Mana-mana bahagian yang sudah rosak dan kelihatan kotor perlula<br>diperbaiki serta disapu cat/kapur                                                                                                    | h        |
| 3.        | Semua sambungan dan perubahan yang hendak dibuat daripada bangunan asal hendaklah terlebih dahulu mendapat kebenaran daripada Pihak Maji<br>Perbandaran Kemaman                                                                                                    | is       |
| 4.        | Tempat awam termasuk kakilima, longkang, lorong belakang, jalan susur dan sebagainya hendaklah bebas daripada sebarang halangan pada setiap mat<br>(Seksyen 46 akta 133)                                                                                                    | а        |
| 5.        | Menentukan pemasangan iklan dan spanduk mempunyai lesen daripada pihak Majlis                                                                                                    |          |
|           | SYARAT-SYARAT TAMBAHAN                                                                                                    |          |
| 1.        | Premis dianggap berlesen setelah bayaran diterima oleh MPK                                                                                                    |          |
| 2.        | Menentukan pemasangan bendera Jalur Gemilang dan Negeri Terengganu pada Hari Keputeraan DYMM Sultan Terengganu dan Hari Kemerdekaan serta ha<br>kebesaran lain yang diarahkan oleh MPK                                                                                                    | ri       |
| 3.        | Tuan/puan dikehendaki memaklumkan kepada MPK dalam tempoh segera sekiranya premis perniagaan tuan/puan telah pun ditutup atau berpindah da<br>menurunkan papan iklan di premis berkenaan                                                                                                    | n        |
| 4.        | Pihak MPK akan tetap menuntut fee lesen jika tuan/puan gagal berbuat demikian                                                                                                    |          |
| 5.        | Semua permohonan pindah milik premis hendaklah mengemukakan surat akuan daripada Persuruhjaya Sumpah atau membayar duti setem                                                                                                    |          |
| 6.        | Mematuhi semua syarat-syarat yang ditetapkan dari masa ke semasa oleh pihak Majlis                                                                                                    |          |
|           | PENALTI                                                                                                    |          |
| 1.        | Kegagalan mematuhi syarat-syarat yang tersebut atau tidak menjelaskan fee lesen dalam tempoh yang ditetapkan adalah menjadi satu kesalahan dan Maji<br>boleh mengambil tindakan kompaun, merampas atau tindakan mahkamah                                                                                                    | is       |
| 2.        | Seseorang yang melanggar mana-mana peruntukan Undang-Undang Kecil ini adalah bersalah atas satu kesalahan dan boleh apabila disabitkan, dikenak<br>denda tidak lebih daripada RM2,000.00 bagi tiap-tiap hari kesalahan itu berterusan selepas disabitkan (Seksyen 26 Undang-Undang Kecil Pelesenan Tre<br>Perniagaan dan Perindustrian, Majlis Perbandaran Kemaman 2013) | n<br>1,  |
|           | Dengan ini, saya memperakui dan bersetuju dengan syarat yang dinyatakan dan bersedia dikenakan tindakan perundangan sekira<br>gagal mematuhi syarat yang ditetapkan.                                                                                                    | nya      |
|           | Set                                                                                                    | erusnya  |
|           |                                                                                                    |          |
|           | Rajah 20: Paparan Syarat Am Permit                                                                                                    |          |

- Baca syarat am permit.
- Klik Seterusnya

| Monon Permit                                     |                      |               |                                   |              |                                        |             |       |
|--------------------------------------------------|----------------------|---------------|-----------------------------------|--------------|----------------------------------------|-------------|-------|
| 2                                                | 2                    | 3             |                                   | 4            |                                        | 5           |       |
| arat Am                                          | Maklumat Premis      | Senarai S     | emak                              | Bayaran Wang | g Proses                               | Hantar Pern | nohon |
|                                                  |                      |               |                                   |              |                                        |             |       |
| Maklumat Premis                                  |                      |               |                                   |              |                                        |             |       |
| Nama Pemilik/Tuan Premis                         |                      |               |                                   |              |                                        |             |       |
| Nama Syarikat"                                   |                      |               | No. Daftar Syarikat*              |              |                                        |             |       |
|                                                  |                      |               |                                   |              |                                        |             |       |
| Unit Ukuran                                      | ~ ··· ·              |               |                                   |              |                                        |             |       |
| 🔘 Kaki persegi                                   | Meter persegi        |               |                                   |              |                                        |             |       |
| Panjang Lantai Premis                            | Lebar Lantai Premis  |               | Luas Lantai Premis                |              |                                        |             |       |
|                                                  |                      |               | 0.00 KPS = 0.00 MPS               |              |                                        |             |       |
| No. Telefon Pejabat/Rumah                        |                      |               | No. Fax                           |              |                                        |             |       |
|                                                  |                      |               |                                   |              |                                        |             |       |
| Alamat Premis"                                   |                      |               |                                   |              |                                        |             |       |
| Alamat Baris 1                                   |                      |               |                                   |              |                                        |             |       |
| Alamat Baris 2                                   |                      |               |                                   |              |                                        |             |       |
| Poskod                                           | Negeri*              |               | Daerah                            |              | Mukim <sup>*</sup>                     |             |       |
|                                                  | Terengganu           | × ~           | Kemaman                           | × ~          | Pilih satu pilihan                     |             | •     |
| Status Tanah                                     |                      |               |                                   |              |                                        |             |       |
| Tanah Kerajaan                                   | Tanah Individu       |               |                                   |              |                                        |             |       |
| Sugrat Tapah                                     |                      |               |                                   |              |                                        |             |       |
| Industri                                         | Bangunan Kediaman    |               | Bangunan Perniagaan               |              | Pertanian                              |             |       |
| <ul> <li>Tanah Kerajaan / Rezab Jalar</li> </ul> |                      |               |                                   |              |                                        |             |       |
|                                                  |                      |               |                                   |              |                                        |             |       |
| Perjanjian Sewa Tanah                            |                      |               |                                   |              |                                        |             |       |
|                                                  |                      |               |                                   |              |                                        |             |       |
| Jenis Bangunan                                   | Dumah Kadiaman       |               |                                   |              | Kereta Tolak / Kir                     | ek          |       |
| Redai                                            | Ruman Kediaman       |               |                                   |              |                                        | ISK         |       |
| 🕖 Petak Letak Keréta                             | Hotel                |               |                                   |              |                                        |             |       |
| Status Bangunan                                  | <u>.</u>             |               |                                   |              |                                        |             |       |
| 🕕 Kekal                                          | O Sementara          |               | <ul> <li>Separuh Kekal</li> </ul> |              | <ul> <li>Kereta Tolak / Kid</li> </ul> | ISK         |       |
| 🕖 Kanopi                                         | i Lain-Iain          |               |                                   |              |                                        |             |       |
| Kelulusan Bangunan                               |                      |               |                                   |              |                                        |             |       |
| <ul> <li>Permit Bangunan</li> </ul>              | Sijil Kelayakan Mend | uduki (CFO)   | 🔿 Tiada                           |              |                                        |             |       |
| Tarikh Mula Permit*                              |                      |               | Tarikh Tamat Permit*              |              |                                        |             |       |
| 0                                                |                      |               | Ö                                 |              |                                        |             |       |
| Maklumat Aktiviti Perniaqaar                     | 1                    |               |                                   |              |                                        |             |       |
|                                                  |                      |               |                                   |              |                                        |             |       |
| AKTIVITI                                         |                      |               |                                   |              |                                        |             |       |
| Carlan nama/jenis pernlagaan/a                   | maun aktiviti        |               |                                   |              |                                        |             | ×     |
| Tambah Pilihan Aktiviti                          |                      |               |                                   |              |                                        |             |       |
|                                                  |                      |               |                                   |              |                                        |             |       |
|                                                  |                      |               |                                   |              |                                        |             |       |
|                                                  |                      |               | ~                                 |              |                                        |             |       |
|                                                  |                      |               |                                   |              |                                        |             |       |
|                                                  |                      | Tiada rekod a | ktiviti dijumpai                  |              |                                        |             |       |

Rajah 21: Paparan Mengisi Maklumat Premis

- Masukkan maklumat premis dan maklumat aktiviti perniagaan.
- Sila pilih aktiviti dan klik Tambah Pilihan Aktiviti.
- Klik Simpan Draf & Keluar untuk simpan draf permohonan dan keluar dari paparan semasa.
- Klik Simpan & Seterusnya untuk simpan dan ke langkah seterusnya.

• Rajah di bawah menunjukkan paparan maklumat premis dan aktiviti perniagaan yang direkodkan.

| 论 e-Lesen 🛛 🕬                                    | mohon       |                                 |           |                        |             |                                          | <b></b>             |
|--------------------------------------------------|-------------|---------------------------------|-----------|------------------------|-------------|------------------------------------------|---------------------|
| tama > Mohon Permit                              |             |                                 |           |                        |             |                                          |                     |
| _                                                |             |                                 |           |                        |             |                                          |                     |
|                                                  | 2           | ]                               | 3         |                        | 4           |                                          | - 5                 |
| yarat Am                                         | Makli       | umat Premis                     | Senarai S | iemak                  | Bayaran Wan | g Proses                                 | Hantar Permoho      |
| Maklumat Premis                                  |             |                                 |           |                        |             |                                          |                     |
| Nama Pemilik/Tuan Premis                         |             |                                 |           |                        |             |                                          |                     |
| ALIAS                                            |             |                                 |           |                        |             |                                          |                     |
| Nama Svarikat"                                   |             |                                 |           | No. Daftar Svarikat    |             |                                          |                     |
| AINA ABC SDN. BHD.                               |             |                                 |           | Q14722                 |             |                                          |                     |
| Unit I Novem                                     |             |                                 |           |                        |             |                                          |                     |
| <ul> <li>Kaki persegi</li> </ul>                 |             | O Meter persegi                 |           |                        |             |                                          |                     |
| Panjang Lantai Premis                            |             | Lebar Lantai Premis             |           | Luas Lantai Premis     |             |                                          |                     |
| 25                                               | KPS         | 30                              | KPS       | 750.00 KPS = 69.68 MPS |             |                                          |                     |
| No. Telefon Pejabat/Rumah                        |             |                                 |           | No. Fax                |             |                                          |                     |
| 091245166                                        |             |                                 |           | 091474512              |             |                                          |                     |
| Alamat Premis*                                   |             |                                 |           |                        |             |                                          |                     |
| LOT 156, TAMAN PERDANA                           |             |                                 |           |                        |             |                                          |                     |
| KANDUNG SENTOSA                                  |             |                                 |           |                        |             |                                          |                     |
| KAMPUNG SENTOSA                                  |             |                                 |           |                        |             |                                          |                     |
| Poskod                                           |             | Negeri*                         |           | Daerah"                |             | Mukim*                                   |                     |
| 20300                                            |             | Terengganu                      | × v       | Kemaman                | × ×         | Banggol                                  | × ~                 |
| Status Tanah                                     |             | 0 <b>-</b>                      |           |                        |             |                                          |                     |
| <ul> <li>Tanan Kerajaan</li> </ul>               |             | O Tanan Individu                |           |                        |             |                                          |                     |
| Nyatakan No. Ruj Kelulusan                       |             |                                 |           |                        |             |                                          |                     |
| AB1487                                           |             |                                 |           |                        |             |                                          |                     |
| Syarat Tanah                                     |             | Bangunan Kediaman               |           | Bangunan Pernjagaan    |             | Pertanian                                |                     |
| <ul> <li>Tanah Kerajaan / Rezab Jalan</li> </ul> |             | U banganan kedianan             |           | Unganarrernagaan       |             |                                          |                     |
| Perjanjian Sewa Tanah                            |             |                                 |           |                        |             |                                          |                     |
| O Ada                                            |             | 🔿 Tiada                         |           |                        |             |                                          |                     |
| Jenis Bangunan                                   |             |                                 |           |                        |             |                                          |                     |
| • Kedai                                          |             | C Rumah Kediaman                |           | O Industri             |             | 🔘 Kereta Tolak / Kiosk                   |                     |
| Petak Letak Kereta                               |             | Hotel                           |           | 🔿 Lain-Iain            |             |                                          |                     |
| Status Bangunan                                  |             | Sementara                       |           | Separuh Kekal          |             | <ul> <li>Kereta Tolak / Kiosk</li> </ul> |                     |
| 🔿 Kanopi                                         |             | 🔾 Lain-lain                     |           | 0                      |             | 0                                        |                     |
| Kelulusan Bangunan                               |             |                                 |           |                        |             |                                          |                     |
| <ul> <li>Permit Bangunan</li> </ul>              |             | 🔘 Sijil Kelayakan Menduduki (CF | 0)        | 🔿 Tiada                |             |                                          |                     |
| Tarikh Mula Permit*                              |             |                                 |           | Tarikh Tamat Permit    |             |                                          |                     |
| 03/04/2024                                       |             |                                 |           | 03/04/2025             |             |                                          |                     |
| Maklumat Aktiviti Perniagaan                     |             |                                 |           |                        |             |                                          |                     |
| Aktiviti                                         |             |                                 |           |                        |             |                                          |                     |
| Carian nama/jenis perniagaan/ama                 | un aktiviti |                                 |           |                        |             |                                          | ~                   |
| Tambah Pilihan Aktiviti                          |             |                                 |           |                        |             |                                          |                     |
|                                                  |             |                                 |           |                        |             |                                          |                     |
| # Kod Hasil                                      |             | Jenis Perniagaan                | Aktiviti  |                        | Amaun       | Tindakan                                 | Perniagaan<br>Utama |
| 1 71701                                          |             | PERMIT                          | PERMIT    | HIBURAN                | RM 50.00    | 🖞 Buang                                  | • 14001             |
| 2 71702                                          |             | PERMIT                          | PERMIT    | PENJAJA                | RM 0.00     | 🗑 Buang                                  | O 14002             |
|                                                  |             |                                 |           |                        |             |                                          |                     |
| Jumlah Keseluruhan                               |             |                                 |           |                        | RM 50.00    |                                          |                     |

Rajah 22: Paparan Maklumat Premis dan Aktiviti Perniagaan yang Direkodkan

- Pada senarai aktiviti, pengguna boleh klik <sup>th</sup> <sup>Buang</sup> untuk padam aktiviti yang dipilih.
- Seterusnya, klik Simpan & Seterusnya

| Rujukan:       | Tajuk:                 | Mukasurat: |
|----------------|------------------------|------------|
| MSSB/UM/eLESEN | Manual Pengguna Sistem | 18         |

| 🍅 e-l       | .esen Pemo                                                 | hon                          |                 |                                    |                               | AB                     |
|-------------|------------------------------------------------------------|------------------------------|-----------------|------------------------------------|-------------------------------|------------------------|
| Utama > Moh | non Permit                                                 |                              |                 |                                    |                               |                        |
| Syarat Am   | Maklumat F                                                 | remis Maklumat Ta            | mbahan Aktiviti | 4<br>Senarai Semak                 | 5<br>Bayaran Wang Proses      | 6<br>Hantar Permohonan |
| Maklumat    | Tambahan Aktiviti                                          |                              |                 |                                    |                               |                        |
| e An<br>Ka  | da dimohon untuk mengisi<br><mark>ki Lima / Penjaja</mark> | maklumat tambahan bagi setia | o permohonan pe | rmit <b>Hiburan / Kain Rentang</b> | / Karnival / Kawasan Lapang , | / Ruang Legar /        |
| #           | Kod Hasil                                                  | Jenis Perniagaan             | Aktiv           | viti                               | Amaun                         | Tindakan               |
| 1           | 71701                                                      | PERMIT                       | PERM            | MIT HIBURAN                        | RM 50.00                      | Kemaskini              |
| 2           | 71702                                                      | PERMIT                       | PERM            | MIT PENJAJA                        | RM 0.00                       | Kemaskini              |
|             |                                                            |                              |                 |                                    |                               |                        |
| Simpan Draf | & Keluar                                                   |                              |                 |                                    |                               | Simpan & Seterusnya    |

Rajah 23: Paparan Senarai Maklumat Tambahan Aktiviti

Klik <sup>S Kemaskini</sup> untuk mengemaskini maklumat tambahan aktiviti yang diperlukan.
 Nota: Maklumat tambahan perlu diisi bagi setiap permohonan permit seperti hiburan, kain rentang, karnival, kawasan lapang, ruang legar, kaki lima dan penjaja.

| Control     Permotion       Utama > Mohon Permit | Kemaskini Aktiviti ×<br>PERMIT - PERMIT HIBURAN (RM 50) |                     |  |  |  |
|--------------------------------------------------|---------------------------------------------------------|---------------------|--|--|--|
| Svarat Am Maklumat Prem                          | Jumlah Kanopi                                           | Saiz Kanopi         |  |  |  |
|                                                  | Unit Ukuran                                             |                     |  |  |  |
| Maklumat Tambahan Aktiviti                       | C Kaki persegi                                          |                     |  |  |  |
|                                                  | Ukuran Panjang Ukuran Lebar                             | Ukuran Luas         |  |  |  |
| Anda dimohon untuk mengisi maklum                |                                                         | 0.00 KPS = 0.00 MPS |  |  |  |
| # Kod Hasil                                      |                                                         | Tambah Pembantu     |  |  |  |
| 1 71701                                          |                                                         |                     |  |  |  |
| 2 71702                                          |                                                         | ×                   |  |  |  |
|                                                  | Tiada rekod (                                           | pembantu dijumpai   |  |  |  |
| Simpan Draf & Keluar                             |                                                         |                     |  |  |  |
|                                                  |                                                         |                     |  |  |  |
|                                                  |                                                         | Simpan              |  |  |  |

## Rajah 24: Paparan Kemaskini Maklumat Aktiviti

- Kemaskini maklumat aktiviti.
- Klik Tambah Pembantu untuk mengisi maklumat pembantu.
- Kemudian, klik Simpan.

| Rujukan:<br>MSSB/UM/eLESEN            | Tajuk:<br>Manual Pengguna Sistem | Mukasurat:<br>19 |
|---------------------------------------|----------------------------------|------------------|
| Maklumat Prem                         | ambah Pembantu X                 |                  |
| Tambahan Aktiviti C                   | ama*                             |                  |
| Ui<br>da dimohon untuk mengisi maklum | D. KP                            | 0.00 MPS         |
| Kod Hasil                             |                                  | Tambah F         |
| 71701                                 | arikh Suntikan                   |                  |
| 71702                                 |                                  |                  |
|                                       | Batal Simpan                     | pai              |

Rajah 25: Paparan Tambah Pembantu

- Pada paparan tambah pembantu, masukkan maklumat dan tarikh suntikan.
- Kemudian, klik Simpan.
- Rajah di bawah menunjukkan paparan maklumat aktiviti yang berjaya direkodkan.

| e-Lesen Pemohon                                               | <b>Kemaskini Aktiviti</b><br>PERMIT - PERMIT HIBURAN (RM 50 | ))                                        |                                      | ×                   |
|---------------------------------------------------------------|-------------------------------------------------------------|-------------------------------------------|--------------------------------------|---------------------|
| Utama > Monon Permit                                          | Jumlah Kanopi<br>3                                          |                                           | Saiz Kanopi<br>200                   |                     |
| Maklumat Tambahan Aktiviti  Anda dimohon untuk mengisi maklum | Unit Ukuran<br>Kaki persegi<br>Ukuran Panjang<br>10 KPS     | O Meter persegi<br>Ukuran Lebar<br>10 KPS | Ukuran Luas<br>100.00 KPS = 9.29 MPS |                     |
| # Kod Hasil                                                   |                                                             |                                           |                                      | Tambah Pembantu     |
| 2 71702                                                       | #     Nama       1     Alia Farhana                         | No. KP<br>970215115468                    | Tarikh Suntikan                      | 🗹 Kemaskini 🍵 Padam |
| Simpan Draf & Keluar                                          |                                                             |                                           |                                      | Simpan              |

#### Rajah 26: Paparan Maklumat Aktiviti yang Berjaya Direkodkan

- Senarai pembantu boleh dikemaskini dan dipadam.
- Klik 🗹 Kemaskini untuk mengemaskini semula maklumat pembantu.
- Klik 🗓 Padam untuk memadam rekod pembantu.
- Seterusnya, klik Simpan.

• Rajah di bawah menunjukkan paparan maklumat tambahan aktiviti yang berjaya dikemaskini.

| 🍅 e-Lesen               | Pemohon                                            |                                                   |                                         | AB                     |
|-------------------------|----------------------------------------------------|---------------------------------------------------|-----------------------------------------|------------------------|
| Utama > Mohon Permit    |                                                    |                                                   |                                         |                        |
| Syarat Am               | Maklumat Premis Maklumat Tamba                     | 4 dahan Aktiviti Senarai Semak                    | 5<br>Bayaran Wang Proses                | 6<br>Hantar Permohonan |
| Maklumat Tambahan Aktiv | iti                                                |                                                   |                                         |                        |
| . Anda dimohon untuk    | x mengisi maklumat tambahan bagi setiap permohonan | ı permit <b>Hiburan / Kain Rentang / Karnival</b> | / Kawasan Lapang / Ruang Legar / Kaki L | ima / Penjaja          |
| # Kod Hasil             | Jenis Perniagaan                                   | Aktiviti                                          | Amaun                                   | Tindakan               |
| 1 71701                 | PERMIT                                             | PERMIT HIBURAN                                    | RM 50.00                                | Kemaskini              |
| 2 71702                 | PERMIT                                             | PERMIT PENJAJA                                    | RM 0.00                                 | Kemaskini              |
|                         |                                                    |                                                   |                                         |                        |
| Simpan Draf & Keluar    |                                                    |                                                   |                                         | Simpan & Seterusnya    |

Rajah 27: Paparan Maklumat Tambahan Aktiviti yang Berjaya Dikemaskini

• Seterusnya, klik Simpan & Seterusnya

| 🤹 e       | -Lesen              | Pemohon                    |                                    |                    |                  |                  | . AB                   |
|-----------|---------------------|----------------------------|------------------------------------|--------------------|------------------|------------------|------------------------|
| Utama > M | Mohon Permit        |                            |                                    |                    |                  |                  |                        |
| Syarat Am |                     | Maklumat Premis            | Maklumat Tambahan Aktiviti         | 4<br>Senarai Semak | 5<br>Baya        | aran Wang Proses | 6<br>Hantar Permohonan |
| Senarai   | Semak               |                            |                                    |                    |                  |                  |                        |
| #         | Perkara             |                            |                                    |                    | Keterangan       | Keperluan        |                        |
| 1         | SALINAN PENDAFTA    | RAN PERNIAGAAN (SSM) / DAF | TAR SYARIKAT (MAA)                 |                    | (tiada maklumat) | Perlu Ada        | 1 Muat Naik            |
| 2         | 1 KEPING SALINAN H  | AD PENGENALAN PEMOHON      |                                    |                    | (tiada maklumat) | Perlu Ada        | 🕑 Muat Naik 🗸          |
| 3         | 1 SALINAN SIJIL PER | RAKUAN SUNTIKAN ANTI TYPHO | DID BAGI SETIAP PEKERJA (JIKA ADA) |                    | (tiada maklumat) | Jika Ada         |                        |
| 4         | SURAT PERMOHON      | AN (PERMIT)                |                                    |                    | (tiada maklumat) | Jika Ada         |                        |
| 5         | GAMBAR BERUKURA     | AN PASPORT                 |                                    |                    | (tiada maklumat) | Perlu Ada        | ▲ Muat Naik            |
| 6         | LAIN-LAIN DOKUME    | N                          |                                    |                    | (tiada maklumat) | Jika Ada         | 1 Muat Naik            |
| 7         | SURAT KEBENARAN     | / SOKONGAN PENGANJUR PRO   | GRAM                               |                    | (tiada maklumat) | Perlu Ada        | 1 Muat Naik            |
| 8         | KERTAS KERJA PRO    | GRAM                       |                                    |                    | (tiada maklumat) | Perlu Ada        | 🛧 Muat Naik            |
|           |                     |                            |                                    |                    |                  |                  |                        |
| Simpan Di | raf & Keluar        |                            |                                    |                    |                  |                  | Simpan & Seterusnya    |

## Rajah 28: Paparan Senarai Semak

- Klik 🖞 Muat Naik untuk muatnaik dokumen/lampiran yang diperlukan.
- Seterusnya, klik Simpan & Seterusnya

• Rajah di bawah menunjukkan paparan untuk muatnaik dokumen/lampiran yang diperlukan.

| mak                    |                                                                         |      |     |               |
|------------------------|-------------------------------------------------------------------------|------|-----|---------------|
|                        | Muat Naik Lampiran                                                      | ×    |     |               |
| rkara                  |                                                                         |      | uan |               |
| ALINAN PENDAFTARAN PER | Perkara<br>SALINAN PENDAFTARAN PERNIAGAAN (SSM) / DAFTAR SYARIKAT (MAA) |      | Ada |               |
| KEPING SALINAN KAD PEN | Lampiran"                                                               |      | Ada | 🕑 Muat Naik 🗸 |
| SALINAN SIJIL PERAKUAN | Seret & Lepaskan Fail atau <b>Buat Carian</b>                           |      | da  |               |
| JRAT PERMOHONAN (PERM  |                                                                         | 10MB | da  | 🛧 Muat Naik   |
| AMBAR BERUKURAN PASP   | Keterangan                                                              |      | Ada |               |
| AIN-LAIN DOKUMEN       |                                                                         |      | da  |               |
| JRAT KEBENARAN / SOKOP |                                                                         |      | Ada | 1 Muat Naik   |
| ERTAS KERJA PROGRAM    |                                                                         | 4    | Ada |               |
|                        | Batal Simp                                                              | an   |     |               |

Rajah 29: Paparan Muat Naik Lampiran

- Muatnaik lampiran dan masukkan keterangan.
- Kemudian, klik Simpan
- Setelah berjaya memuatnaik semua dokumen/lampiran yang diperlukan, paparan seperti rajah di bawah terpapar.

| a > Mo      | ohon Permit                                                                   |                                                                    |               |                    |
|-------------|-------------------------------------------------------------------------------|--------------------------------------------------------------------|---------------|--------------------|
| t Am        | Maklumat Premis Maklumat                                                      | Tambahan Aktiviti Senarai Semak Bayaran                            | n Wang Proses | 6<br>Hantar Permor |
| enarai Se   | emak                                                                          |                                                                    |               |                    |
| # Pe        | rkara                                                                         | Keterangan                                                         | Keperluan     |                    |
| 1 SA        | ALINAN PENDAFTARAN PERNIAGAAN (SSM) / DAFTAR SYARIKAT (MA                     | A) SALINAN PENDAFTARAN PERNIAGAAN (SSM)                            | Perlu Ada     | 🔮 Muat Naik 🦒      |
| Lampira     | an                                                                            |                                                                    |               | 🗷 Kemaskini        |
| POF         | Dokumen Contoh.pdf<br>48.85 KB                                                |                                                                    |               | • 4                |
| 2 1 K       | KEPING SALINAN KAD PENGENALAN PEMOHON                                         | (tiada maklumat)                                                   | Perlu Ada     | 🖉 Muat Naik 🗸      |
| 3 1 S<br>PE | SALINAN SIJIL PERAKUAN SUNTIKAN ANTI TYPHOID BAGI SETIAP<br>EKERJA (JIKA ADA) | SALINAN SIJIL PERAKUAN SUNTIKAN ANTI TYPHOID BAGI SE<br>AP PEKERJA | TI Jika Ada   | 🔮 Muat Naik 🗸      |
| 4 SU        | JRAT PERMOHONAN (PERMIT)                                                      | SURAT PERMOHONAN                                                   | Jika Ada      | 🔮 Muat Naik 🐱      |
| 5 GA        | AMBAR BERUKURAN PASPORT                                                       | GAMBAR                                                             | Perlu Ada     | 🔮 Muat Naik 🗸      |
| 6 LA        | NN-LAIN DOKUMEN                                                               | (tiada maklumat)                                                   | Jika Ada      | 소 Muat Naik        |
| 7 SU        | JRAT KEBENARAN / SOKONGAN PENGANJUR PROGRAM                                   | SURAT KEBENARAN / SOKONGAN PENGANJUR PROGRAM                       | Perlu Ada     | 🛛 Muat Naik 🗸      |
| 8 KE        | RTAS KERJA PROGRAM                                                            | KERTAS KERJA PROGRAM                                               | Perlu Ada     | 🕑 Muat Naik 🗸      |

#### Rajah 30: Paparan Berjaya Muat Naik Lampiran

- Klik <sup>Q</sup> Muat Naik ^ untuk tindakan berikut:
  - Klik Kemaskini , sekiranya ingin mengemaskini semula dokumen/lampiran yang dimuatnaik.
  - Klik o untuk lihat dokumen/lampiran yang dimuatnaik.
  - Klik 🗠 untuk muat turun semula dokumen/lampiran yang dimuatnaik.
- Kemudian, klik Simpan & Seterusnya

## • Status permohonan adalah menunggu bayaran wang proses seperti rajah di bawah.

| 🍅 e-Lesen                                                                                                    | Pemohon         |                            |               |                          | <b>₽</b> AB            |  |
|----------------------------------------------------------------------------------------------------|-----------------|----------------------------|---------------|--------------------------|------------------------|--|
| Utama > Mohon Permit                                                                                                    |                 |                            |               |                          |                        |  |
| Syarat Am                                                                                                    | Maklumat Premis | Maklumat Tambahan Aktiviti | Senarai Semak | 5<br>Bayaran Wang Proses | 6<br>Hantar Permohonan |  |
| Bayaran Wang Proses                                                                                                    |                 |                            |               |                          |                        |  |
| Status : Menunggu Bayaran V                                                                                                    | Vang Proses     |                            |               |                          |                        |  |
| Sebelum anda meneruskan dengan pembayaran, sila ambil perhatian kepada butiran bayaran wang proses yang perlu dibuat.<br>• Bayaran ini adalah sebanyak RM 10.00 dan dikenakan sebagai caj pemprosesan untuk memastikan urusan permohonan anda dapat diuruskan dengan lancar.<br>• Sila ambil perhatian bahawa bayaran wang proses ini adalah satu komponen penting dalam menyokong kemudahan dan perkhidmatan kami. |                 |                            |               |                          |                        |  |
|                                                                                                    |                 |                            |               | Jumlah perlu             | dibayar : RM 10.00     |  |
| Simpan Draf & Keluar                                                                                                    |                 |                            |               |                          | Bayar                  |  |

Rajah 31: Paparan Bayaran Wang Proses

- Status permohonan adalah menunggu bayaran wang proses.
- Pemohon perlu buat bayaran wang proses.
- Klik Bayar untuk buat pembayaran.
   Nota: Pemohon perlu buat bayaran wang proses (Rujuk 1.7 Bayaran Online untuk membuat bayaran wang proses secara atas talian).

| 🍅 e-Lesen              | Pemohon Permohonan          |                            |               |                     | AB                     |
|------------------------|-----------------------------|----------------------------|---------------|---------------------|------------------------|
| Utama > Permohonan > M | ohon Permit                 |                            |               |                     |                        |
| Syarat Am              | Maklumat Premis             | Maklumat Tambahan Aktiviti | Senarai Semak | Bayaran Wang Proses | 6<br>Hantar Permohonan |
| Bayaran Wang Proses    |                             |                            |               |                     |                        |
| Status                 | : Telah Bayar Wang Proses 🥑 |                            |               |                     |                        |
| No. Resit              | : 20240527000001            |                            |               |                     |                        |
| Tarikh Bayaran         | : 27/05/2024 11:10 AM       |                            |               |                     |                        |
| Jumlah Bayaran         | : RM 10.00                  |                            |               |                     |                        |
| Cetak Resit            |                             |                            |               |                     |                        |
|                        |                             |                            |               |                     | Seterusnya             |

Rajah 32: Paparan Bayar Wang Proses

- Setelah berjaya membuat pembayaran wang proses, status permohonan akan bertukar kepada **telah bayar wang proses**.
- Klik 🖶 Cetak Resit untuk cetak resit pembayaran wang proses.
- Klik Seterusnya untuk ke langkah seterusnya.

| Rujukan:       | Tajuk:                 | Mukasurat: |
|----------------|------------------------|------------|
| MSSB/UM/eLESEN | Manual Pengguna Sistem | 23         |

| 🍅 e-Lesen                                                                                                    | Pemohon Permohonan                                                                                                    |                                                                                                    |                                                                                                |                                                                                                    | AB                                        |
|----------------------------------------------------------------------------------------------------|----------------------------------------------------------------------------------------------------|----------------------------------------------------------------------------------------------------|------------------------------------------------------------------------------------------------|----------------------------------------------------------------------------------------------------|-------------------------------------------|
| Utama > Permohonan > Mol                                                                                                    | hon Permit                                                                                                    |                                                                                                    |                                                                                                |                                                                                                    |                                           |
| Syarat Am                                                                                                    | Maklumat Premis                                                                                                    | Maklumat Tambahan Aktiviti                                                                                                   | Senarai Semak                                                                                  | Bayaran Wang Proses                                                                                 | - 6<br>Hantar Permohonan                  |
| Hantar Permohonan                                                                                                    |                                                                                                    |                                                                                                    |                                                                                                |                                                                                                    |                                           |
| <ul> <li>Bahawasanya saya sebagai pe</li> <li>1. Segala keterangan dan o</li> <li>2. Segala keputusan Majlis</li> <li>Saya Alias Bin Kama</li> <li>bertanggungjawab seg</li> <li>nama saya boleh diser</li> </ul> | mohon memperakui bahawa:<br>dokumen yang dikemukakan adalah<br>Perbandaran Kemaman bagi permo<br><b>rul</b> bernombor MyKAD <b>97041</b><br>benuhnya terhadap perakuan in<br>narai hitamkan. | lengkap dan benar.<br>honan ini adalah muktamad dan seb<br><b>2110245</b> mengesahkan segala<br>i dan memahami bahawa sekira | arang bantahan selepas keputusan<br>maklumat dan kenyataan ya<br>nya terdapat maklumat palsu a | dikeluarkan tidak akan dilayan.<br>ng diberikan adalah sahih dan<br>tau tidak benar, maka urusan in | i benar. Saya juga<br>i akan terbatal dan |
|                                                                                                    |                                                                                                    |                                                                                                    |                                                                                                |                                                                                                    | Hantar Permohonan                         |

Rajah 33: Paparan Pengesahan Maklumat Permohonan

- Sila tanda 🗹 untuk pengesahan maklumat dan kenyataan adalah sahih dan benar.
- Kemudian, klik Hantar Permohonan untuk hantar permohonan.
- Rajah di bawah menunjukkan paparan permohonan berjaya dihantar.

| Permohonan berjaya dihantar<br>Permohonan anda akan disemak oleh urusetia Sistem e-Lesen MPK |
|----------------------------------------------------------------------------------------------|
| No. Ruj<br><b>PL-04188</b>                                                                   |
| Tarikh Mohon<br>27/05/2024 11:16 AM                                                          |
| Cetak Pengesahan Penerimaan                                                                  |

## Rajah 34: Paparan Permohonan Berjaya Dihantar

- Klik 🖶 Cetak Pengesahan Penerimaan untuk cetak pengesahan penerimaan permohonan permit.
- Klik Semak Status Permohonan  $\rightarrow$  untuk semak status permohonan.

• Permohonan permit yang berjaya dihantar akan disenaraikan pada senarai permohonan (tab permit).

| 🍅 e-Les         | en Pemoh          | ion Permohonan                    |                                                                       |                                                                    |                  | AB                            |
|-----------------|-------------------|-----------------------------------|-----------------------------------------------------------------------|--------------------------------------------------------------------|------------------|-------------------------------|
| Utama > Permoho | onan > Senarai    |                                   |                                                                       |                                                                    |                  |                               |
| Senarai Per     | mohonan           |                                   |                                                                       |                                                                    |                  | Mohon Baru                    |
| Semua (1) L     | esen (0) Permit ( | (1)                               |                                                                       |                                                                    |                  |                               |
|                 |                   |                                   |                                                                       |                                                                    | Q Car            | ian                           |
| # No. Ruj 🗸     | Nama Pemohon $$   | Nama Syarikat $$                  | Alamat Premis                                                         | Aktiviti                                                           | Status           | Tarikh Hantar $\lor$          |
| 1 PL-04188      | Alias Bin Kamarul | AINA ABC SDN.<br>BHD.<br>(Q14722) | LOT 156, TAMAN PERDANA, KAMPUNG SENTOSA, 20300<br>Kemaman, Terengganu | <ul> <li>PERMIT<br/>HIBURAN</li> <li>PERMIT<br/>PENJAJA</li> </ul> | Menunggu Semakan | 27/05/2024 :<br>4 minit lepas |
| Menunjukkan 1 k | e 1 dari 1 rekod  |                                   | setiap halaman 10 V                                                   |                                                                    |                  |                               |

Rajah 35: Paparan Senarai Permohonan Permit

- Pemohon boleh lihat status permohonan pada kolum status.
- Klik <sup>1</sup> > <sup>1</sup> > <sup>1</sup> Lihat untuk lihat maklumat permohonan dengan lebih terperinci.
- Klik :> 
   Pengesahan Penerimaan untuk cetak pengesahan penerimaan permohonan permit.
- Klik Mohon Baru untuk daftar permohonan baru.

## 1.4 Senarai Permohonan

- i) Status: Kemaskini Permohonan
  - Klik menu Permohonan.

| 🍅 e-Lesen                      | Pemohon Pe         | rmohonan                      |                                                            |                                                                                                    |                           |                            | NA   |
|--------------------------------|--------------------|-------------------------------|------------------------------------------------------------|----------------------------------------------------------------------------------------------------|---------------------------|----------------------------|------|
| Utama > Permohonan             | > Senarai          |                               |                                                            |                                                                                                    |                           |                            |      |
| Senarai Permoh                 | ionan              |                               |                                                            |                                                                                                    |                           | Mohon                      | Baru |
| Semua (2) Lesen (              | 2) Permit (0)      |                               |                                                            |                                                                                                    |                           |                            |      |
|                                |                    |                               |                                                            |                                                                                                    | Q Ca                      | rian                       |      |
| # No.Ruj ∨ Je                  | nis Nama Pemohon 🗸 | Nama Syarikat $\vee$          | Alamat Premis                                              | Aktiviti                                                                                                    | Status                    | Tarikh Hantar $\lor$       |      |
| PL-04187<br>1 02/03/08/1448 Le | isen Nur Ayuni     | ARISSA SDN.<br>BHD.<br>(AR45) | Lot23 Bangunan A,<br>23000 Kemaman,<br>Terengganu          | KAFETARIA > 100 MPS     PAPAN IKLAN BERSINAR     MENGANJUR KELUAR < 2 MPS x 2     PERMUKAAN                             | Dalam Tindakan            | 26/05/2024<br>21 jam lepas | :    |
| 2 PL-04186 Le                  | sen Nur Ayuni      | MYSOFTCARE<br>(A1222)         | 2587, TAMAN ADIS<br>INDAH, 20400<br>Kemaman,<br>Terengganu | GUNTING/KERINTING/DANDAN<br>RAMBUT - LAPAN KERUSI     PAPAN IKLAN BERSINAR<br>MENGANJUR KELUAR < 2 MPS x 2<br>PERMUKAAN | Sila Kemaskini Permohonan | 26/05/2024<br>23 jam lepas | :    |
| Menunjukkan 1 ke 2 dar         | i 2 rekod          |                               | setiap hala                                                | man 10 v                                                                                                    |                           |                            |      |

Rajah 36: Paparan Senarai Permohonan

- Pemohon perlu kemaskini permohonan yang berstatus Sila Kemaskini Permohonan.
- Klik <sup>1</sup> > Z Kemaskini untuk kemaskini maklumat permohonan.

| 🍅 e-Lesen                                                                           | Pemohon Permohonan                                         |                           |                         |         | NA   |
|-------------------------------------------------------------------------------------|------------------------------------------------------------|---------------------------|-------------------------|---------|------|
| Utama > Permohonan > K                                                              | iemaskini                                                  |                           |                         |         |      |
| Kemaskini Permol<br>MYSOFTCARE (PL-04186)                                           | 10nan Lesen                                                |                           |                         |         |      |
| Status Semasa : Sila Kemas                                                          | skini Permohonan                                           |                           |                         |         |      |
| <ul> <li>Sila lengkapkan b</li> <li>1. Maklumat Pem</li> <li>Masukkan no</li> </ul> | outiran maklumat berikut:<br>Iohon<br>mbor telefon pejabat |                           |                         |         |      |
| Maklumat Pemohon                                                                    | 📕 Maklumat Premis 💼 Senarai Aktiviti                       | Senarai Semak             |                         |         |      |
| Maklumat Pemohon                                                                    |                                                            |                           |                         |         |      |
| Gambar Pernohon"                                                                    | x Screenshol 2024-03-13 100657.pmg                         | Salinan Kad Pengenalan*   | * Contoh IC Depanting : |         |      |
|                                                                                     | 10                                                         | мв                        |                         |         | 10MB |
| Nama Pemohon*                                                                       | Nur Ayuni                                                  | No. Kad Pengenalan        | 930426115500            |         |      |
| Jantina*                                                                            | Perempuan x x                                              | Warganegara               | Warganegara             | ×       | ~    |
| Alamat Tetap                                                                        | 2587 Taman Adis Indah                                      | Bangsa                    | Melayu                  | ×       | ~    |
|                                                                                     | Alamat Baris 2                                             | Agama                     | Islam                   | ×       | ~    |
| Poskod                                                                              | 20400                                                      | No. Telefon Bimbit*       | 0179391911              |         |      |
| Negeri                                                                              | Terengganu x ·                                             | No. Telefon Pejabat/Rumah |                         |         |      |
| Daerah                                                                              | Kemaman × ·                                                | •                         |                         |         |      |
|                                                                                     |                                                            |                           |                         | Kemaski | ini  |

## Rajah 37: Paparan Kemaskini Permohonan Lesen

- Rujuk arahan yang dinyatakan untuk mengemaskini permohonan.
- Kemudian, klik Kemaskini

| e-Lesen Pemohon Permohonan                          | NA                                      |  |
|-----------------------------------------------------|-----------------------------------------|--|
| Utama > Permohonan > Kemaskini                      |                                         |  |
| Kemaskini Permohonan Lesen<br>MYSOFTCARE (PL-04186) |                                         |  |
| Status Semasa : Sila Kemaskini Permohonan           |                                         |  |
| Permohonan telah dikemaskini dengan lengkap, s      | ila hantar permohonan Hantar Permohonan |  |
| 👗 Maklumat Pemohon 🛛 📕 Maklumat Premis 🎒 S          | Senarai Aktiviti 👔 Senarai Semak        |  |
|                                                     |                                         |  |

## Rajah 38: Paparan Hantar Semula Permohonan

• Sila klik Hantar Permohonan untuk hantar semula permohonan.

## ii) Status : Gagal – Mohon Rayuan

• Klik menu Permohonan.

| 4     | 🌶 e-Lese                  | n         | Pemohon Per            | mohonan                             |                                                            |                                                                                                    |                |                                   | NA   |
|-------|---------------------------|-----------|------------------------|-------------------------------------|------------------------------------------------------------|----------------------------------------------------------------------------------------------------|----------------|-----------------------------------|------|
| Utama | a > Permohona             | an > Se   | enarai                 |                                     |                                                            |                                                                                                    |                |                                   |      |
| Ser   | arai Perm                 | ohon      | an                     |                                     |                                                            |                                                                                                    |                | Mohon                             | Baru |
| Ser   | nua (2) Les               | en (2)    | Permit (0)             |                                     |                                                            |                                                                                                    |                |                                   |      |
|       |                           |           |                        |                                     |                                                            |                                                                                                    | Q Car          | ian                               |      |
| #     | No. Ruj $$                | Jenis     | Nama Pemohon $ 	imes $ | Nama Syarikat ${\scriptstyle \lor}$ | Alamat Premis                                              | Aktiviti                                                                                                    | Status         | Tarikh Hantar $ \lor$             |      |
| 1     | PL-04187<br>02/03/08/1448 | Lesen     | Nur Ayuni              | ARISSA SDN.<br>BHD.<br>(AR45)       | Lot23 Bangunan A,<br>23000 Kemaman,<br>Terengganu          | <ul> <li>KAFETARIA &gt; 100 MPS</li> <li>PAPAN IKLAN BERSINAR<br/>MENGANJUR KELUAR &lt; 2 MPS x 2<br/>PERMUKAAN</li> </ul> | Dalam Tindakan | 26/05/2024<br>21 jam lepas        | :    |
| 2     | PL-04186                  | Lesen     | Nur Ayuni              | MYSOFTCARE<br>(A1222)               | 2587, TAMAN ADIS<br>INDAH, 20400<br>Kemaman,<br>Terengganu | GUNTING/KERINTING/DANDAN<br>RAMBUT - LAPAN KERUSI     PAPAN IKLAN BERSINAR<br>MENGANJUR KELUAR < 2 MPS x 2<br>PERMUKAAN    | Gagal          | <b>26/05/2024</b><br>23 jam lepas | :    |
| M     | enunjukkan 1 ke 2         | dari 2 re | kod                    |                                     | setiap halaman                                             | 10 ~                                                                                                    |                |                                   |      |

#### Rajah 39: Paparan Senarai Permohonan

- Pemohon boleh membuat rayuan sekiranya permohonan berstatus
   Gagal
  .
- Klik ! > Mohon Rayuan untuk membuat permohonan rayuan.
- Rajah di bawah merupakan paparan mohon rayuan.

| PL-04186<br>Sebab Rayuan  | Carian              |
|---------------------------|---------------------|
| Sebab Rayuan              | ) Carian            |
| Sebab Rayuan              |                     |
|                           |                     |
| Jenis Na                  | Tarikh F            |
|                           |                     |
| Lesen Nu                  | 26/05/2             |
|                           | 21 jam li           |
|                           |                     |
| Tutup Hantar Rayuan       |                     |
| Lesen Nu. (A1222) Kemaman | 26/05/2<br>23 iam I |

#### Rajah 40: Paparan Mohon Rayuan

- Masukkan sebab rayuan ingin dibuat.
- Kemudian, klik Hantar Rayuan untuk hantar permohonan rayuan.
- Selepas hantar rayuan, status permohonan bertukar kepada "menunggu rayuan".

## iii) Status : Berjaya – Mohon Rayuan

• Klik menu Permohonan > Tab Lesen.

| 4    | e-Lese                           | en Pemoho                       | n Permohonan                  |                                                            |                                                                                                    |                | . NA                         | 4 |
|------|----------------------------------|---------------------------------|-------------------------------|------------------------------------------------------------|----------------------------------------------------------------------------------------------------|----------------|------------------------------|---|
| Utan | na > Permohor                    | nan > Senarai                   |                               |                                                            |                                                                                                    |                |                              |   |
| Se   | narai Pern                       | nohonan                         |                               |                                                            |                                                                                                    |                | Mohon Baru                   |   |
| Se   | mua (2)                          | esen (2) Permit (0              | )                             |                                                            |                                                                                                    |                |                              |   |
|      |                                  |                                 |                               |                                                            |                                                                                                    | Q Cari         | an                           |   |
| #    | No. Ruj \vee                     | Nama Pemohon $ \smallsetminus $ | Nama Syarikat $$              | Alamat Premis                                              | Aktiviti                                                                                                    | Status         | Tarikh Hantar $$             |   |
| 1    | <b>PL-04187</b><br>02/03/08/1448 | Nur Ayuni                       | ARISSA SDN.<br>BHD.<br>(AR45) | Lot23 Bangunan A,<br>23000 Kemaman,<br>Terengganu          | <ul> <li>KAFETARIA &gt; 100 MPS</li> <li>PAPAN IKLAN BERSINAR<br/>MENGANJUR KELUAR &lt; 2 MPS x 2<br/>PERMUKAAN</li> </ul> | Berjaya        | 26/05/2024<br>1 minggu lepas |   |
| 2    | PL-04186<br>01/07/08/0077        | Nur Ayuni                       | MYSOFTCARE<br>(A1222)         | 2587, TAMAN ADIS<br>INDAH, 20400<br>Kemaman,<br>Terengganu | GUNTING/KERINTING/DANDAN<br>RAMBUT - LAPAN KERUSI     PAPAN IKLAN BERSINAR<br>MENGANJUR KELUAR < 2 MPS x 2<br>PERMUKAAN    | Dalam Tindakan | 26/05/2024<br>1 minggu lepas |   |

Rajah 41: Paparan Senarai Permohonan

- Tindakan berikut boleh dibuat pada senarai permohonan yang berstatus Berjaya, antaranya:
  - Klik <sup>1</sup> > <sup>†</sup> Pengesahan Penerimaan</sup> untuk mencetak pengesahan penerimaan.
  - Klik <sup>i</sup> > O Lihat untuk melihat maklumat permohonan.
  - Klik :> Surat Keputusan untuk mencetak surat keputusan.
  - Klik <sup>i</sup> > <sup>■</sup> <sup>Bayar</sup> untuk membuat pembayaran lesen.
- Seterusnya, sila klik Bayar untuk membuat pembayaran bagi mengaktifkan lesen yang telah diluluskan (berjaya).

| e-Lesen Pemohon Permohonan                                                                                                    |                                                                                                    | NA |
|----------------------------------------------------------------------------------------------------|----------------------------------------------------------------------------------------------------|----|
| Utama > Bayaran                                                                                                    |                                                                                                    |    |
| 1     2       Syarat Lesen     Bayarat                                                                                                    | iLesen                                                                                                    |    |
| Syarat Lesen                                                                                                    |                                                                                                    |    |
| Syarat-Syarat Lesen Premis Makanan                                                                                                    | ^                                                                                                    |    |
| <ol> <li>LESEN</li> <li>1.1 Lesen yang dikeluarkan oleh pihak MPK hendaklah dipamerkan diter</li> <li>1.2 Lesen hendaklah dipamerkan di dalam plet yang disediakan oleh MI</li> </ol> | npat yang mudah dilihat pada setiap masa (Seksyen 107 (5) Akta 171).<br><sup>9</sup> K supaya berkeadaan sempurna.      |    |
| 12 Cuarat-avarat lacon uana dikaluarkan bandaklah dicampuraskan dal                                                                                                    | n oppola sontaassan oninparnan<br>om tompoh onom puluh hori (BA) hori dari torikh nonorimo curat oorto momotuhinuo nada |    |

#### Rajah 42: Paparan Syarat Lesen

- Baca syarat-syarat yang dinyatakan.
- Selepas selesai baca syarat, sila tanda Z sekiranya memperakui dan bersetuju dengan syarat-syarat yang dinyatakan.
- Kemudian, klik Seterusnya

| 🍅 e-Lesen                          | Pemohon Permohonan                                          | A NA                             |
|------------------------------------|-------------------------------------------------------------|----------------------------------|
| Utama > Bayaran                    |                                                             |                                  |
| Syarat Lesen                       | Bayaran Lesen                                               |                                  |
| Bayaran Lesen                      |                                                             |                                  |
| No. Akaun<br>Nama Pemilik/Syarikat | : 0200300801448<br>: ARISSA SDN. BHD.                       |                                  |
| # Kod Hasil                        | Keterangan                                                  | Amaun                            |
| 1 71603                            | KAFETARIA > 100 MPS                                         | RM 100.00                        |
| 2 71608                            | PAPAN IKLAN BERSINAR MENGANJUR KELUAR < 2 MPS x 2 PERMUKAAN | RM 80.00                         |
| 3 72505                            | Caj Perkhidmatan Kutipan Sampah                             | RM 84.00                         |
| 4 97201                            | Deposit Papan Iklan                                         | RM 40.00                         |
| Jumlah Keseluruhan                 |                                                             | RM 304.00                        |
|                                    |                                                             | Jumlah perlu dibayar : RM 304.00 |
|                                    |                                                             | Bavar Lesen                      |

#### Rajah 43: Paparan Perincian Bayaran Lesen

- Seterusnya, klik Bayar Lesen untuk membuat pembayaran.
   Nota: Lesen permohonan pemohon akan diaktifkan dan disenaraikan pada senarai lesen setelah berjaya membuat pembayaran.
- Rajah di bawah adalah paparan bayaran telah berjaya dibuat dan lesen telah diaktifkan.

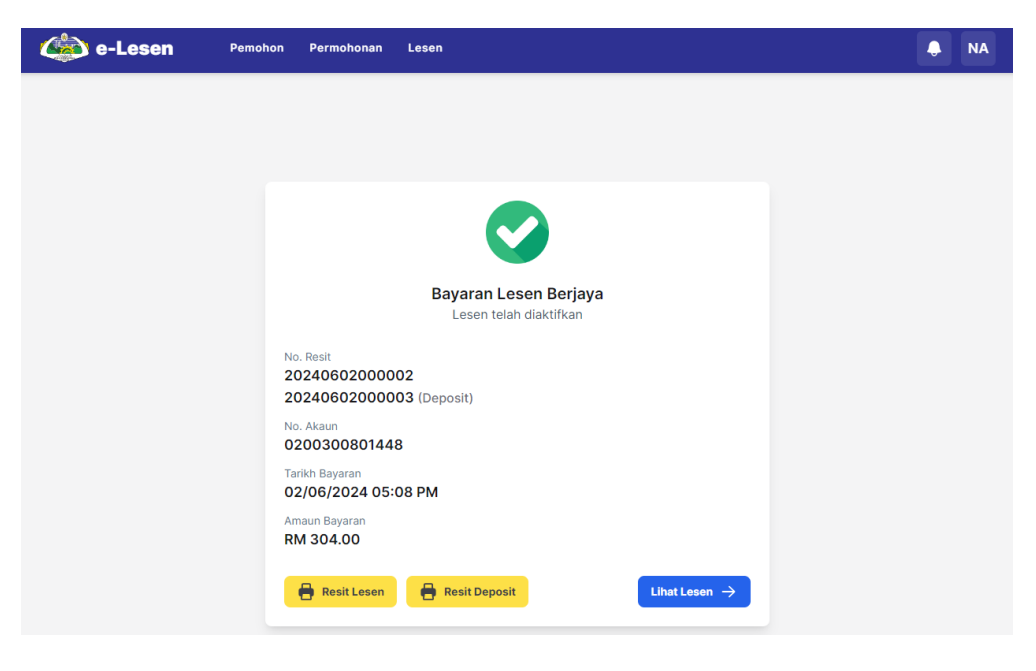

#### Rajah 44: Paparan Berjaya Pembayaran Lesen

- Klik 🖶 Resit Lesen untuk cetak resit lesen.
- Klik 🖶 Resit Deposit untuk mencetak resit deposit.
- Klik Lihat Lesen  $\rightarrow$  untuk melihat maklumat lesen.

• Rajah di bawah menunjukkan paparan senarai lesen yang telah diaktifkan.

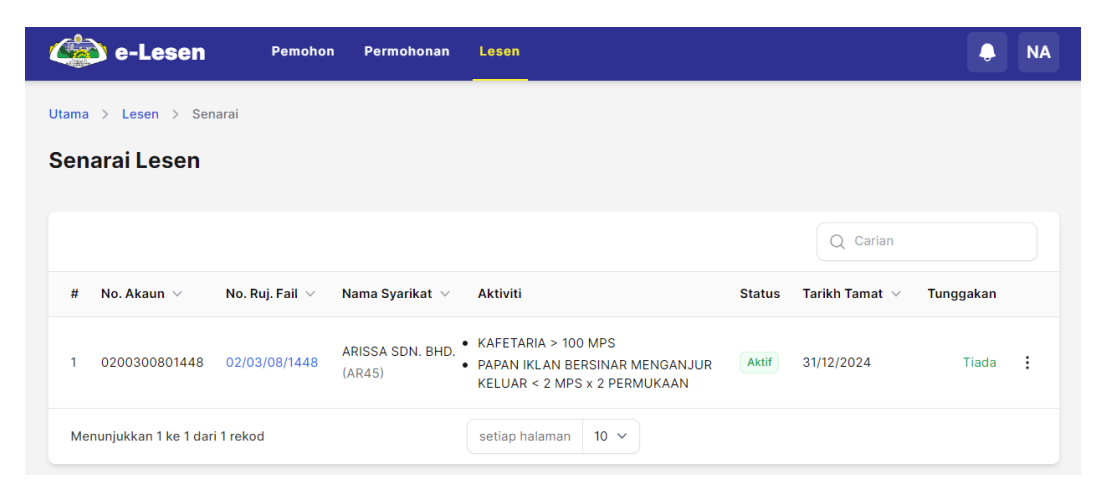

Rajah 45: Paparan Senarai Lesen

## 1.5 Dashboard

- Log masuk ke akaun pemohon.
- Rajah di bawah merupakan paparan dashboard bagi pemohon.

| e-Lesen Pemohon                                            | Permohonan Lesen Bayaran |                               |                       |  | ZB |  |  |  |  |
|------------------------------------------------------------|--------------------------|-------------------------------|-----------------------|--|----|--|--|--|--|
| Selamat Pagi, ZAWATI BINTI CHE REDZALEY                    |                          |                               |                       |  |    |  |  |  |  |
| Permohonan                                                 |                          |                               |                       |  |    |  |  |  |  |
| Draf<br>O                                                  | Dalam Proses<br>O        | Perlu Dikemaskini<br><b>O</b> | Menunggu Bayaran<br>O |  |    |  |  |  |  |
| Lesen                                                      |                          |                               |                       |  |    |  |  |  |  |
| ZAWATI BINTI CHE REDZALEY<br>Tred, Pernlagaan dan Industri | ZAWATI BINTI CHE REDZ    | ALEY                          | +                     |  |    |  |  |  |  |
| Aktif                                                      | Aktif                    | RM 370.00                     | Mohon Lesen Baru      |  |    |  |  |  |  |
| Permit                                                     | Permit                   |                               |                       |  |    |  |  |  |  |
| H<br>Mohon Permit Baru                                     |                          |                               |                       |  |    |  |  |  |  |

Rajah 46: Paparan Dashboard Pemohon

| Rujukan:       | Tajuk:                 | Mukasurat: |
|----------------|------------------------|------------|
| MSSB/UM/eLESEN | Manual Pengguna Sistem | 30         |

- Klik menu Lesen.
- Rajah di bawah menunjukkan paparan senarai lesen.

|                         | ) e-Lesen                   | Pemohon         | Permohonan Lesen                      | Bayaran |                                                                                                    |        |                      |             | ZB |  |
|-------------------------|-----------------------------|-----------------|---------------------------------------|---------|----------------------------------------------------------------------------------------------------|--------|----------------------|-------------|----|--|
| Utama > Lesen > Senarai |                             |                 |                                       |         |                                                                                                    |        |                      |             |    |  |
| Senarai Lesen           |                             |                 |                                       |         |                                                                                                    |        |                      |             |    |  |
|                         |                             |                 |                                       |         |                                                                                                    |        | Q Carian             |             |    |  |
| #                       | No. Akaun \vee              | No. Ruj. Fail 🗸 | Nama Syarikat $\lor$                  |         | Aktiviti                                                                                                | Status | Tarikh Tamat $ \lor$ | Denda Lesen |    |  |
| 1                       | 0801100902681               | 08/11/09/2681   | ZAWATI BINTI CHE RI<br>(201703124887) | EDZALEY | <ul> <li>Kedai Runcit &lt; 140 Mps</li> <li>Papan Iklan &lt; 9 Mps</li> <li>dan lihat 2 lagi</li> </ul> | Aktif  | 31/12/2024           | RM 370.00   | :  |  |
| 2                       | 0801100901913               | 08/11/09/1913   | ZAWATI BINTI CHE RI<br>(CA0255093-V)  | EDZALEY | • Kedai Runcit < 140 Mps                                                                                | Aktif  | 31/12/2024           | Tiada       | :  |  |
| Mer                     | nunjukkan 1 ke 2 dari 2 rek | od              |                                       | setiap  | halaman 10 V                                                                                            |        |                      |             |    |  |

Rajah 47: Paparan Senarai Lesen

- Klik  $\stackrel{!}{\cdot}$  >  $\stackrel{!}{\circ}$  Lihat untuk lihat maklumat lesen secara terperinci.
- Klik :> Buat Bayaran untuk membuat transaksi pembayaran bil.
   Nota: Rujuk 1.7 Bayaran Online untuk membuat bayaran bil secara atas talian.
- Klik <sup>1</sup> > 
  <sup>e</sup> Cetak Lesen untuk cetak lesen.

|                                                                       | مجلیسرشیندارزیکنامن<br>MAJLIS PERBANDARAN<br>KEMAMAN     |             |
|-----------------------------------------------------------------------|----------------------------------------------------------|-------------|
|                                                                       | LESEN<br>2024                                            |             |
| No. Akaun                                                             | : 0801100901913                                          |             |
| No. Ruj. Fail                                                         | : 08/11/09/1913                                          |             |
| Nama Pemilik/Sykt                                                     | : ZAWATI BINTI CHE REDZALEY                              |             |
| Alamat Premis                                                         | : CA0255095-V                                            |             |
|                                                                       | KAMPUNG BARU KIRI KEMASEK<br>KEMASEK<br>24200 TEPENGGANU |             |
| Tarikh Tamat Lesen                                                    | : 31/12/2024                                             |             |
| No. Resit                                                             | : 29814                                                  |             |
| Tarikh Bayaran                                                        | : 12/01/2023                                             |             |
|                                                                       | BUTIRAN                                                  | BAYARAN     |
| 71009 LESEN TRE<br>28/00/2024                                         | D, PERNIAGAAN DAN INDUSTRI                               | 1 RM 180.00 |
|                                                                       | JUMLAH PERLU DIBAYAR                                     | RM 180.00   |
| YANG DIP<br>MAJLIS PERBANDA<br>Lesen ini dicetak<br>dan tidak memeriu | RATUA<br>RAN KEMAMAN<br>Oleh komputer<br>kan tandatangan |             |

Rajah 48: Paparan Lesen

- Rajah di atas menunjukkan paparan lesen yang dicetak.
- Pengguna boleh mengimbas kod QR pada lesen untuk menyemak keaslian lesen, merekod maklumat siasatan dan penggredan.

• Setelah berjaya membuat pembayaran, paparan seperti rajah di bawah akan terpapar.

| 🍅 e-Lesen | Pemohon Permohonan Lesen Bayaran                        | <b>.</b> | ZB |
|-----------|---------------------------------------------------------|----------|----|
|           |                                                         |          |    |
|           | TRANSAKSI BERJAYA                                       |          |    |
|           | No. Rujukan<br>0801100902681                            |          |    |
|           | No. Resit<br>20240627000001<br>20240627000002 (Deposit) |          |    |
|           | No. Transaksi FPX 2406271124340412                      |          |    |
|           | Tarikh<br>27/06/2024                                    |          |    |
|           | Amaun<br>RM 410.00                                      |          |    |
|           | 🔒 Resit Bayaran Lesen 🔒 Resit Deposit Halaman Utama 🔿   |          |    |

#### Rajah 49: Paparan Transaksi Berjaya

- Klik 🖶 Resit Bayaran Lesen untuk cetak resit bayaran lesen.
- Klik Resit Deposit
   untuk cetak resit deposit.

Nota: Resit yang dicetak oleh pemohon boleh ditunjuk pada MPK untuk tuntutan pemulangan deposit. Maklumat mengenai bayaran yang telah berjaya dibuat oleh pemohon boleh dilihat di **menu Bayaran**.

• Klik Halaman Utama  $\rightarrow$  untuk ke halaman utama sistem.

| e-Lesen Pemohon                                            | Permohonan Lesen Bayaran |                               |                       | ¢ | ZB |  |  |  |  |  |
|------------------------------------------------------------|--------------------------|-------------------------------|-----------------------|---|----|--|--|--|--|--|
| Selamat Petang, ZAWATI BINTI CHE REDZALEY                  |                          |                               |                       |   |    |  |  |  |  |  |
| Permohonan                                                 |                          |                               |                       |   |    |  |  |  |  |  |
| Draf<br>O                                                  | Dalam Proses<br>O        | Perlu Dikemaskini<br><b>O</b> | Menunggu Bayaran<br>O |   |    |  |  |  |  |  |
| Lesen                                                      |                          |                               |                       |   |    |  |  |  |  |  |
| ZAWATI BINTI CHE REDZALEY<br>Tred, Perniagaan dan Industri | ZAWATI BINTI CHE RED     | ZALEY                         | +                     |   |    |  |  |  |  |  |
| Aktif                                                      | Aktif                    |                               | Mohon Lesen Baru      |   |    |  |  |  |  |  |
| Permit                                                     |                          |                               |                       |   |    |  |  |  |  |  |
| Mohon Permit Baru                                          |                          |                               |                       |   |    |  |  |  |  |  |

#### Rajah 50: Paparan Halaman Utama Sistem (Pemohon)

| Rujukan:       | Tajuk:                 | Mukasurat: |
|----------------|------------------------|------------|
| MSSB/UM/eLESEN | Manual Pengguna Sistem | 32         |

## • Klik menu Bayaran.

|                           | e-Lesen                          | Pemohon Permohonan  | Lesen Bayaran                      |                 |               |           | •      | ZB |  |
|---------------------------|----------------------------------|---------------------|------------------------------------|-----------------|---------------|-----------|--------|----|--|
| Utama > Bayaran > Senarai |                                  |                     |                                    |                 |               |           |        |    |  |
| Sena                      | nrai Bayaran                     |                     |                                    |                 |               |           |        |    |  |
| Atas 1                    | Falian (2) Kaunter (5)           |                     |                                    |                 |               |           |        |    |  |
|                           |                                  |                     |                                    |                 |               | Q Carian  |        |    |  |
| #                         | No. Resit                        | No. Transaksi FPX 🗸 | Tarikh Bayaran ∨                   | Jenis Bayaran 🗸 | Status        | Amaun ∨   |        |    |  |
| 1                         | 20240627000001<br>20240627000002 | 2406271124340412    | 27/06/2024 11:24 AM<br>4 jam lepas | Bayaran Lesen   | Berjaya       | RM 410.00 | 💿 Liha | at |  |
| 2                         | (tiada maklumat)                 | (tiada maklumat)    | 27/06/2024 09:51 AM<br>6 jam lepas | Bayaran Lesen   | Sedang Proses | RM 410.00 | 💿 Liha | at |  |
| Men                       | unjukkan 1 ke 2 dari 2 rekod     |                     | setiap halaman                     | 10 🗸            |               |           |        |    |  |

Rajah 51: Paparan Senarai Bayaran Atas Talian

• Klik <sup>O Lihat</sup> untuk melihat perincian bayaran dengan lebih terperinci.

| Rujukan:       | Tajuk:                 | Mukasurat: |
|----------------|------------------------|------------|
| MSSB/UM/eLESEN | Manual Pengguna Sistem | 33         |

## 1.6 Pembaharuan Lesen

- Klik menu Lesen.
- Rajah di bawah merupakan senarai lesen.

| 4                       | 6             | ) e-Lesen                                  | Pemohon              | Permohonan                          | Lesen              | Bayaran             |                                                                                             |        |                  |             | AN |
|-------------------------|---------------|--------------------------------------------|----------------------|-------------------------------------|--------------------|---------------------|---------------------------------------------------------------------------------------------|--------|------------------|-------------|----|
| Utama > Lesen > Senaral |               |                                            |                      |                                     |                    |                     |                                                                                             |        |                  |             |    |
| Se                      | Senarai Lesen |                                            |                      |                                     |                    |                     |                                                                                             |        |                  |             |    |
|                         |               |                                            |                      |                                     |                    |                     |                                                                                             |        | Q Caria          | an          |    |
|                         | #             | No. Akaun ${\scriptstyle\bigtriangledown}$ | No. Ruj. Fail $\lor$ | Nama Syarikat 🗸                     |                    |                     | Aktiviti                                                                                    | Status | Tarikh Tamat 🗸   | Denda Lesen |    |
|                         | 1             | 0201100902706                              | 02/11/09/2706        | WADI ALQURAN CE<br>(202303243419)   | ENTER              |                     | <ul> <li>Kelas Latihan Persendirian &lt; 140 Mps</li> <li>Papan Iklan &lt; 9 Mps</li> </ul> | Aktif  | (tiada maklumat) | Tiada       | :  |
|                         | 2             | 0201000100717                              | 02/10/01/0717        | PERTUBUHAN KEB<br>(PPM-005-11-20112 | AJIKAN DA<br>2017) | N UKHWAH TERENGGANU | • Papan Iklan < 9 Mps                                                                       | Aktif  | 31/12/2024       | Tiada       | :  |

Rajah 52: Paparan Senarai Lesen

• Klik : > <sup>C</sup> Pembaharuan Lesen untuk pembaharuan lesen.

| C e-Lesen Pemohon Permo                  | Pembaharuan Lesen × PERTUBUHAN KEBAJIKAN DAN UKHWAH TERENGGANU (02/10/01/0717) |
|------------------------------------------|--------------------------------------------------------------------------------|
| utama > Lesen > Senarai<br>Senarai Lesen | Tempoh Lesen       I     tahun       +     Tarikh Tamat: 31/12/2025            |
|                                          | Senarai Bil<br># Kod Hasil Keterangan Amaun (RM) Bil. Jumlah (RM)              |
| # No. Akaun ∨ No. Ruj. Fail ∨ Nama Sy    | 1 71608 Papan Iklan < 9 Mps 50.00 1 50.00                                      |
| 1 0201100902706 02/11/09/2706 (202303    | 2 72505 Caj Perkhidmatan Kutipan Sampah 84.00 1 84.00                          |
| 2 0201000100717 02/10/01/0717 PERTUB     | Jumlah Keseluruhan (RM) 134.00                                                 |
| Menunjukkan 1 ke 2 dari 2 rekod          | Batal Perbaharul & Bayar                                                       |

#### Rajah 53: Paparan Pembaharuan Lesen

- Klik <sup>±</sup> untuk menambah tempoh lesen.
   Nota: Pembaharuan lesen melebihi 1 tahun memerlukan pengesahan dari pihak Pelesenan MPK.
- Klik 르 untuk mengurangkan tempoh lesen.
- Sekiranya tempoh lesen **melebihi setahun**, klik <sup>Mohon</sup> untuk permohonan pembaharuan lesen.
- Sekiranya tempoh lesen **setahun**, Klik Perbaharui & Bayar untuk memperbaharui dan membuat bayaran.

• Rajah di bawah menunjukkan paparan pengesahan tindakan untuk pembaharuan lesen.

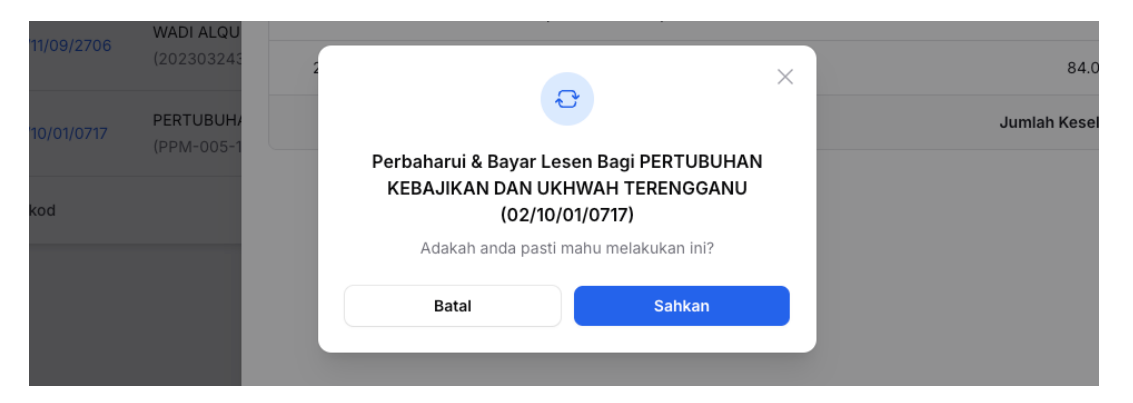

## Rajah 54: Paparan Pengesahan Tindakan Pembaharuan

Klik <sup>Sahkan</sup> untuk mengesahkan tindakan.

|            | No. Ruj. Fail $\smallsetminus$ | Nama Svarikat 🗸                                            | Aktiviti Si                                                                                             | tatus | Tarikh Tamat $\lor$ |
|------------|--------------------------------|------------------------------------------------------------|----------------------------------------------------------------------------------------------------|-------|---------------------|
| )6         | 02/11/09/2706                  | Maklumat Bayaran                                           |                                                                                                    | ×     | (tiada makiumat)    |
| 7<br>! dar | 02/10/01/0717<br>i 2 rekod     | No. Akaun<br>Nama Pemilik/Syarikat<br>Jumlah Bayaran Lesen | <ul> <li>201000100717</li> <li>PERTUBUHAN KEBAJIKAN DAN UKHWAH TERENGGANU</li> <li>RM 134.00</li> </ul> |       | 31/12/2025          |
|            |                                |                                                            | Jumlah perlu dibayar:RM 134.                                                                            | .00   |                     |
|            |                                |                                                            | Batal Bayar (FPX                                                                                        | )     |                     |

#### Rajah 55: Paparan Maklumat Bayaran

Klik Bayar (FPX) untuk membuat pembayaran.
 Nota: Rujuk 1.7 Bayaran Online untuk membuat bayaran secara atas talian.

| Rujukan:<br>MSSB/UM/eLESEN |           |         |                                    | Tajuk<br>Manu | ::<br>Ial Pengguna Sistem |               | Mukasurat:<br><b>35</b> |    |
|----------------------------|-----------|---------|------------------------------------|---------------|---------------------------|---------------|-------------------------|----|
|                            | 🍪 e-Lesen | Pemohon | Permohonan                         | Lesen         | Bayaran                   |               |                         | AN |
|                            |           |         |                                    |               |                           |               |                         |    |
|                            |           |         |                                    |               | <b>S</b>                  |               |                         |    |
|                            |           |         |                                    |               | TRANSAKSI BERJAYA         |               |                         |    |
|                            |           |         | No. Resit<br>2024102200            | 0004          |                           |               |                         |    |
|                            |           |         | No. Pesanan Per<br>(tiada)         | ijual         |                           |               |                         |    |
|                            |           |         | No. Transaksi FP<br><i>(tiada)</i> | х             |                           |               |                         |    |
|                            |           |         | Tarikh<br>22/10/2024 1             | 11:30 AM      |                           |               |                         |    |
|                            |           |         | Amaun<br>RM 134.00                 |               |                           |               |                         |    |
|                            |           |         | Bank<br>(tiada)                    |               |                           |               |                         |    |
|                            |           |         | Resit Bay                          | /aran Lesen   |                           | Halaman Utama |                         |    |

Rajah 56: Paparan Transaksi Bayaran

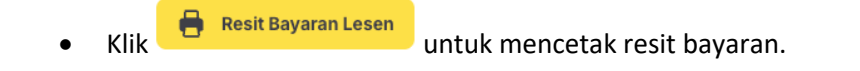

| Rujukan:       | Tajuk:                 | Mukasurat: |
|----------------|------------------------|------------|
| MSSB/UM/eLESEN | Manual Pengguna Sistem | 36         |

## 1.7 Bayaran Online

Berikut merupakan senarai bayaran yang boleh dibuat secara atas talian:-

- 1. Bayaran wang proses
- 2. Bayaran permohonan lesen
- 3. Bayaran permohonan permit
- 4. Bayaran bil lesen
- 5. Bayaran lesen tambahan
- 6. Bayaran pembaharuan lesen
- 7. Bayaran pembaharuan permit

Contoh bayaran permohonan lesen secara atas talian:

- Log masuk ke sistem eLESEN.
- Rajah di bawah merupakan paparan utama sistem eLESEN.

| e-Lesen Pemohon Pern | nohonan Bayaran         |                               |                       |
|----------------------|-------------------------|-------------------------------|-----------------------|
| Selamat Pagi, Muhamm | nad Syahmi Bin Mokhairi |                               |                       |
| Permohonan           |                         |                               |                       |
| Draf<br>3            | Dalam Proses<br>O       | Perlu Dikemaskini<br><b>O</b> | Menunggu Bayaran<br>1 |
| Lesen                |                         |                               |                       |
| Hohon Lesen Baru     |                         |                               |                       |
| Permit               |                         |                               |                       |
| Mohon Permit Baru    |                         |                               |                       |

Rajah 57: Paparan Utama Sistem Elesen

• Klik Menu Permohonan.

• Rajah di bawah merupakan senarai permohonan.

| 4  | 🕽 e-Lesen                 |            | Pemohon Permohona               | n Bayaran                |                                              |                                                                                            |                         | A MS                                                     |
|----|---------------------------|------------|---------------------------------|--------------------------|----------------------------------------------|--------------------------------------------------------------------------------------------|-------------------------|----------------------------------------------------------|
|    |                           |            |                                 |                          |                                              |                                                                                            |                         | Q Carian                                                 |
| #  | No. Ruj 🗸                 | Jenis      | Nama Pemohon $ arsigma$         | Nama Syarikat 🗸          | Alamat Premis                                | Aktiviti                                                                                   | Status                  | Tarikh Hantar $$                                         |
| 1  | (tiada maklumat)          | Lesen      | Muhammad Syahmi Bin<br>Mokhairi | Mysoftcare<br>(12345678) | Jalan Tok Adis, 21300<br>Kemaman, Terengganu | <ul> <li>PAPAN IKLAN BERSINAR<br/>MENGANJUR KELUAR &lt; 2 MPS x 2<br/>PERMUKAAN</li> </ul> | Draf                    | (tiada maklumat)                                         |
| 2  | (tiada maklumat)          | Lesen      | Muhammad Syahmi Bin<br>Mokhairi | Mysoftcare<br>(12345678) | Jalan Tok Adis, 21300<br>Kemaman, Terengganu | • KAFETARIA > 100 MPS                                                                      | Menunggu Bayaran Wang R | Proses (tiada maklumat)                                  |
| 3  | PL-04188<br>01/10/08/0785 | Lesen      | Muhammad Syahmi Bin<br>Mokhairi | Mysoftcare<br>(12345678) | Jalan Tok Adis, 21300<br>Kemaman, Terengganu | <ul> <li>PAPAN IKLAN BERSINAR<br/>MENGANJUR KELUAR &lt; 2 MPS x 2<br/>PERMUKAAN</li> </ul> | Berjaya                 | 20/06/2024<br>2 jam lepas<br>Buat Bayaran                |
| 4  | (tiada maklumat)          | Lesen      | Muhammad Syahmi Bin<br>Mokhairi | Mysoftcare<br>(12345678) | Jalan Tok Adis, 21300<br>Kemaman, Terengganu | <ul> <li>PAPAN IKLAN BERSINAR<br/>MENGANJUR KELUAR &lt; 2 MPS x 2<br/>PERMUKAAN</li> </ul> | Telah Bayar Wang Proses | <ul> <li>Lihat</li> <li>Pengesahan Penerimaan</li> </ul> |
| Me | nunjukkan 1 ke 4 dar      | ri 4 rekod |                                 |                          | setiap halaman                               | 10 ~                                                                                       |                         |                                                          |

#### Rajah 58: Paparan Senarai Permohonan

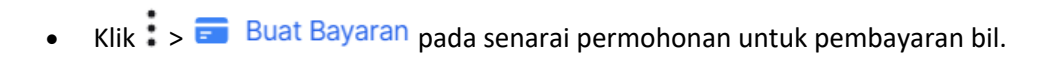

| e-Lesen     Pemohon     P       Utama > Permohonan > Senaral       Senarai Permohonan       Semua (4)     Lesen (4)     Permit (0)                                                                                                    | <ul> <li>jalan.</li> <li>Struktur yang dipasang di bangunan hendaklah mendapat kelulusan (diperakui kukuh) daripada arkitek berdaftar atau jurutera struktur.</li> <li>Iklan yang telah lusuh, atau rosak hendaklah dibaiki, dicat semula atau dibersihkan supaya berkeadaan terang dan mudah dilihat.</li> <li>Iklan yang dipasang tanpa kebenaran atau melanggar syarat yang ditetapkan hendaklah ditrunkan atau dipindahkan serta-merta. Sekiranya keadaan menghendaki MPK menurunkan iklan tersebut, biaya pemindahan iklan hendaklah ditanggung oleh pelesen.</li> </ul>                                                                                                    |                                            | Mohon                             | MS |
|----------------------------------------------------------------------------------------------------|----------------------------------------------------------------------------------------------------|--------------------------------------------|-----------------------------------|----|
| #     No. Ruj ~     Jenis     Nama Pemoh       1     (tlada maklumat)     Lesen     Mulhammad S       2     (tlada maklumat)     Lesen     Mulhammad S       3     PL-04185     Lesen     Mulhammad S       4     (tlada maklumat)     Lesen     Mulhammad S | <ul> <li>D. Pemulangan Wang Deposit</li> <li>Syarat pemulangan wang deposit/amanah         <ul> <li>Menurunkan papan ikian sehari sebelum tuntutan wang deposit.</li> <li>Visual vang dienmer adalah sama sebasainama kelulusan MPK.</li> <li>hendaklah diraurunkan atau dipindahkan serta-merta. Sekiranya keadaan menghendaki MPK menurunkan ikian tersebut, biaya pemindahan ikian hendaklah diraugung oleh pelesen.</li> </ul> </li> <li>Demulangan Wang Deposit         <ul> <li>Syarat pemulangan wang deposit/amanah</li> <li>Menurunkan papan ikian sehari sebelum tuntutan wang deposit.</li> <li>Yisual yang dipamer adalah sama sebagaimana kelulusan MPK.</li> <li>Pemuangan di lokasi yang <u>dibenarkan sahaja</u>.</li> <li>Kegagalan mematuhi perkara (1), wang amanah akan dibatalkan.</li> </ul> </li> </ul> | pu Bayaran Wang Proces)<br>yar Wang Proces | an Tarikh Hantar    Tarikh Hantar |    |
| Menunjukkan 1 ke 4 dari 4 rekod                                                                                                    | Dengan ini, saya memperakui dan bersetuju dengan syarat yang dinyatakan dan bersedia dikenakan tindakan perundangan sekiranya gagal mematuhi syarat yang ditetapkan. Setarusnya                                                                                                    |                                            |                                   |    |

## Rajah 59: Paparan bersetuju dengan syarat yang dinyatakan

- Baca syarat, kemudian klik U sekiranya bersetuju dengan syarat yang dinyatakan.
- Klik Seterusnya untuk meneruskan proses pembayaran.

• Rajah di bawah merupakan paparan maklumat bayaran.

| 6  | 🕽 e-Lesen                 |           | Pemohon P               |                                                            |                                               |                                 |                       | ۰                         | MS |
|----|---------------------------|-----------|-------------------------|------------------------------------------------------------|-----------------------------------------------|---------------------------------|-----------------------|---------------------------|----|
|    |                           |           |                         |                                                            |                                               |                                 | Q Car                 | ian                       |    |
| #  | No. Ruj 🖂                 | Jenis     | Nama Pemoho             | , <b>.</b>                                                 |                                               |                                 |                       | Tarikh Hantar $	imes$     |    |
| 1  |                           | Lesen     | Muhammad Sy<br>Mokhairi | Maklumat Bayaran                                           | 2                                             | ^                               |                       |                           | :  |
| 2  |                           | Lesen     | Muhammad Sy<br>Mokhairi | Syarat Lesen                                               | Bayaran Lesen                                 |                                 | a Bayaran Wang Proses |                           | :  |
| 3  | PL-04188<br>01/10/08/0785 | Lesen     | Muhammad Sy<br>Mokhairi | No. Akaun<br>Nama Pemilik/Syarikat<br>Jumlah Bayaran Lesen | : 0101000800785<br>: Mysoftcare<br>: RM 80.00 |                                 |                       | 20/06/2024<br>2 jam lepas | :  |
| 4  |                           | Lesen     | Muhammad Sy<br>Mokhairi |                                                            |                                               | Jumlah perlu dibayar : RM 80.00 | ar Wang Proses        |                           | :  |
| Me | nunjukkan 1 ke 4 dar      | i 4 rekod |                         |                                                            |                                               | Bayar                           |                       |                           |    |

- Rajah 60: Paparan Maklumat Bayaran
- Kemudian, klik

Bayar untuk membuat pembayaran.

**Nota**: Pengguna akan dihala (*redirect*) ke sistem MPKPAY untuk meneruskan proses pembayaran seperti rajah di bawah.

| Majlis Perbandaran Kemai                                                              | man                                                                                                    |
|---------------------------------------------------------------------------------------|----------------------------------------------------------------------------------------------------|
| E-mel : syahmimokhairi724@gm<br>Rujukan 1 : 0101000800785<br>Rujukan 2 : 011127100863 | ail.com                                                                                                    |
| Amaun Bayaran                                                                         | RM 80.00                                                                                                    |
| Cara Bayaran                                                                          | ← FPX     Online Banking (Business)     Ternad sehingpa RM 1000,000      ✓      var, muat semula, atau turup halaman ini.     yaran", anda bersetuju dengan Terma      Teruskan Pembayaran |
| F                                                                                     | PX                                                                                                    |
|                                                                                       |                                                                                                    |

#### Rajah 61: Paparan Pembayaran Melalui MPKPAY

• Pilih cara bayaran dan bank.

•

Seterusnya, klik **Teruskan Pembayaran** →

Nota: Pengguna akan dihala (redirect) ke halaman bank yang dipilih.

| //eLESEN | Taju<br>Mar | ık:<br>ıual Pengguna Sistem | Mukasurat:<br><b>39</b>                                                                                                    |
|----------|-------------|-----------------------------|----------------------------------------------------------------------------------------------------|
|          | ØFPX        | BANK SIMULATOR              | und the second second s |
|          |             | Sign in to continue         |                                                                                                    |
|          |             | User Id                     |                                                                                                    |
|          |             | Pageword                    |                                                                                                    |
|          |             | Password                    |                                                                                                    |
|          |             | Sign in Cancel              |                                                                                                    |
|          |             |                             |                                                                                                    |
|          |             |                             |                                                                                                    |
|          |             |                             |                                                                                                    |
|          |             |                             |                                                                                                    |
|          |             |                             |                                                                                                    |
|          |             |                             |                                                                                                    |
|          |             | Version 1.7                 |                                                                                                    |

Rajah 62: Paparan Log Masuk Akaun Bank

- Masukkan maklumat log masuk ke akaun bank.
- Kemudian, klik Sign in dan rajah seperti di bawah akan terpapar.

| Account Selection Savings Account Contraction Transaction Information FPX Tra Id Selfer Order No Amount Fex 2406201209440229 MPKPNY-20240620-00001 80.0 0.0                       | () FPX                  | BANK SIMULATOR        |        |     |
|----------------------------------------------------------------------------------------------------|-------------------------|-----------------------|--------|-----|
| Transaction Information           FPX Txn Id         Seller Order No         Amount         Fer<br>80.0         0.0                                                               |                         | Account Selection     |        |     |
| Transaction Information FPX Txn Id Seller Order No Amount Fet 2406201209440229 MPKPXY-20240620-00001 80.0 0.0                                                                     |                         | Savings Account       | ~      |     |
| Confers         Cases           Transaction Information                                                                                                    |                         |                       |        |     |
| Transaction Information           FPX Txn Id         Seller Order No         Amount         Fet 2406201209440229           MPKPNY-20240620-00001         80.0         0.0         |                         | Confirm               | ncel   |     |
| Transaction Information           FPX Txn Id         Seller Order No         Amount         Fex           2405201209440229         MPKPNY-20240620-00001         80.0         0.0 |                         |                       |        |     |
| FPX Txn Id         Seller Order No         Amount         Fe           2406201209440229         MPKPAY-20240620-00001         80.0         0.0                                    | Transaction Information |                       |        |     |
| 2406201209440229 MPKPAY-20240620-00001 80.0 0.0                                                                                                    | FPX Txn Id              | Seller Order No       | Amount | Fee |
|                                                                                                    | 2406201209440229        | MPKPAY-20240620-00001 | 80.0   | 0.0 |
|                                                                                                    | 2406201209440229        | MPKPAY-20240820-00001 | 80.0   | 0   |
|                                                                                                    |                         |                       |        |     |
|                                                                                                    |                         |                       |        |     |
|                                                                                                    |                         |                       |        |     |

Rajah 63: Paparan Pemilihan Jenis Akaun

- Pilih jenis akaun.
- Seterusnya, klik Confirm

| eLESEN | Tajuk:<br>Manual Pengguna Sistem                                                                                                 | Mukasurat:<br><b>40</b> |
|--------|----------------------------------------------------------------------------------------------------|-------------------------|
|        |                                                                                                    |                         |
|        | FPX BANK SIMULATOR                                                                                                    | THEND                   |
|        | Your account has been deducted                                                                                                   |                         |
|        | Transaction details                                                                                                    | Annual Trans            |
|        | 2406201209440229 MPKPAY-20240620-00001 80.0 0.0 S                                                                                | Savings Account         |
|        |                                                                                                    |                         |
|        | Important Note :                                                                                                    |                         |
|        | 1. This is not the final confirmation of your payment. Please check with your merchant for final status                          | confirmation.           |
|        | <ol><li>Please click on the "Continue with Transaction" button below and DO NOT close the browser until<br/>displayed.</li></ol> | final receipt is        |
|        |                                                                                                    |                         |
|        |                                                                                                    |                         |
|        | Transaction Status                                                                                                    |                         |
|        | Authorisation Number 15733223<br>Authorisation Result Approved - 00                                                              |                         |
|        | Continue with Transaction                                                                                                    |                         |
|        |                                                                                                    |                         |
|        | You will be redirected to the merchant's page in 6 seconds.                                                                      |                         |
|        |                                                                                                    |                         |

Rajah 64: Paparan Transaksi Pembayaran

© Payments Network Malaysia Sdn Bhd. All Rights Reserved.

Continue with Transaction

untuk meneruskan transaksi pembayaran.

• Status transaksi pembayaran akan dipaparkan setelah transaksi dibuat. Rajah di bawah menunjukkan paparan transaksi pembayaran telah berjaya.

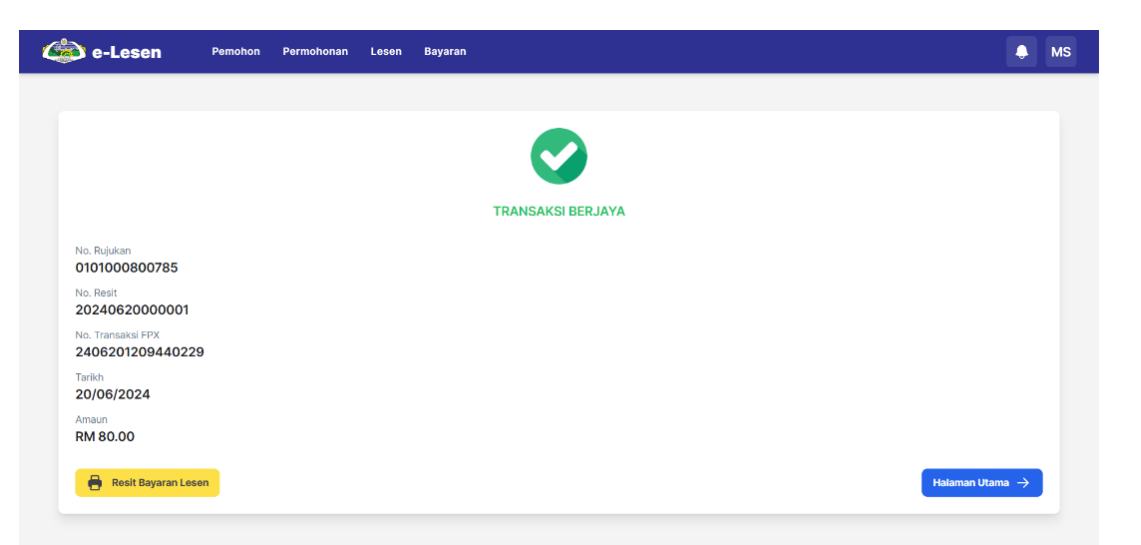

#### Rajah 65: Status Transaksi Pembayaran

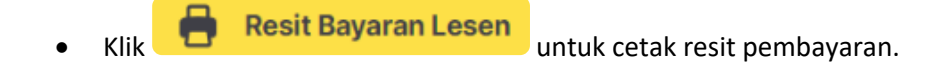

Pemohon boleh klik Menu Bayaran pada sistem eLESEN untuk lihat senarai • transaksi yang dibuat.

| ٨                | e-Lesen Pemol                 | hon Permohonan Lesen | Bayaran                               |                 |               |          | . MS    |
|------------------|-------------------------------|----------------------|---------------------------------------|-----------------|---------------|----------|---------|
| Utama ><br>Senar | Bayaran > Senarai             |                      |                                       |                 |               |          |         |
|                  |                               |                      |                                       |                 |               | Q Carian |         |
| #                | No. Resit                     | No. Transaksi FPX 🖂  | Tarikh Bayaran ∨                      | Jenis Bayaran 🗸 | Status        | Amaun 🗸  |         |
| 1                | (tiada maklumat)              | (tiada maklumat)     | 20/06/2024 12:20 PM<br>3 jam lepas    | Wang Proses     | Sedang Proses | RM 10.00 | © Lihat |
| 2                | 20240620000001                | 2406201209440229     | 20/06/2024 12:08 PM<br>3 jam lepas    | Bayaran Lesen   | Berjaya       | RM 80.00 | Uihat   |
| 3                | (tiada maklumat)              | (tiada maklumat)     | 20/06/2024 11:53 AM<br>3 jam lepas    | Bayaran Lesen   | Sedang Proses | RM 80.00 | O Lihat |
| 4                | (tiada maklumat)              | (tiada maklumat)     | 20/06/2024 09:23 AM<br>6 jam lepas    | Bayaran Lesen   | Sedang Proses | RM 80.00 | © Lihat |
| 5                | (tiada maklumat)              | (tiada maklumat)     | 13/06/2024 03:01 PM<br>1 minggu lepas | Wang Proses     | Gagal         | RM 10.00 | © Lihat |
| 6                | (tiada maklumat)              | (tiada maklumat)     | 10/06/2024 02:48 PM<br>1 minggu lepas | Wang Proses     | Sedang Proses | RM 10.00 | © Lihat |
| 7                | (tiada maklumat)              | (tiada maklumat)     | 10/06/2024 11:38 AM<br>1 minggu lepas | Wang Proses     | Sedang Proses | RM 10.00 | © Lihat |
| 8                | (tiada maklumat)              | (tiada maklumat)     | 09/06/2024 03:14 PM<br>1 minggu lepas | Wang Proses     | Sedang Proses | RM 10.00 | © Lihat |
| 9                | (tiada maklumat)              | (tiada maklumat)     | 06/06/2024 10:29 AM<br>2 minggu lepas | Wang Proses     | Sedang Proses | RM 10.00 | ⊚ Lihat |
| 10               | (tiada maklumat)              | 2406061017590099     | 06/06/2024 10:17 AM<br>2 minggu lepas | Wang Proses     | Gagal         | RM 10.00 | ⊚ Lihat |
| Menur            | njukkan 1 ke 10 dari 13 rekod |                      | setiap halaman 10 🗸                   |                 |               | 1        | 2 >     |

## Rajah 66: Paparan Senarai Bayaran

Klik <sup>O Lihat</sup> pada senarai bayaran.

| 🍅 e-Lesen                                                                                            | Pemohon Permohonan Le                                                                                      | osen Bayaran             | A MS                          |
|----------------------------------------------------------------------------------------------------|----------------------------------------------------------------------------------------------------|--------------------------|-------------------------------|
| Utama > Bayaran Atas Talia<br>Lihat Bayaran Ata<br>IT-20240620-00003                                 | s Talian                                                                                                   |                          |                               |
| Maklumat Bayaran                                                                                     |                                                                                                    |                          |                               |
| No. Rujukan<br>No. Resit<br>No. Transaksi FPX<br>Tarikh Bayaran<br>Jenis Bayaran<br>Amaun<br>Kembali | : 0101000800785<br>: 20240620000001<br>: 2406201209440229<br>: 20/06/2024<br>: Bayaran Lesen<br>: RM 80.00 |                          | BERJAYA                       |
|                                                                                                    | Rajah (                                                                                                    | 67: Paparan Maklumat Tra | ansaksi Bayaran               |
| • Kemi                                                                                               | ıdian, klik 📑                                                                                              | Resit Bayaran Lese       | untuk cetak resit pembayaran. |